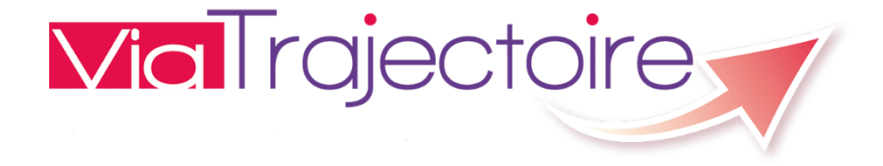

# Formation à l'utilisation de l'Espace Professionnel

1

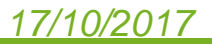

 ViaTrajectoire : origine, gouvernance et présentation de l'outil

- Le rôle de référent
  - Renseigner et tenir à jour la fiche établissement
  - Gérer les comptes et habilitations

 Création d'une demande Grand Age depuis l'Espace Professionnel

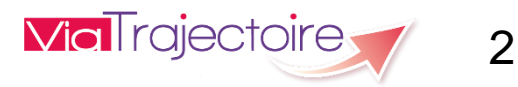

## 17/10/2017

2

3

# ViaTrajectoire: 3 modules

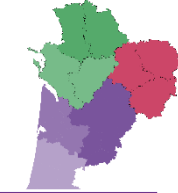

| Module    | Objectif                                                                    | Public                                                                                                    | Utilisateurs                                                                                                    |
|-----------|-----------------------------------------------------------------------------|----------------------------------------------------------------------------------------------------|----------------------------------------------------------------------------------------------------|
| Sanitaire | L'orientation du<br>patient à sa sortie<br>d'hospitalisation                | <ul> <li>Patients hospitalisés en Médecine<br/>Chirurgie Obstétrique (MCO) et<br/>Psychiatrie devant être :</li> <li>transférés vers des services de Soins<br/>de Suite et Réadaptation (SSR),</li> <li>pris en charge en Hospitalisation à<br/>Domicile (HAD),</li> <li>ou être admis en Unités de Soins<br/>Palliatifs (USP).</li> </ul> | Professionnels d'étbs<br>sanitaires                                                                                                    |
| Grand-âge | L'entrée en<br>structures<br>d'hébergement<br>pour personnes<br>âgées       | <ul> <li>Personnes âgées devant entrer :</li> <li>en Etablissement d'Hébergement pour<br/>Personne Agée Dépendante (EHPAD)<br/>ou non (Résidences Autonomie),</li> <li>ou Unité de Soins de Longue Durée<br/>(USLD),</li> <li>après une hospitalisation ou venant du<br/>domicile.</li> </ul>                                              | <ul> <li>Professionnels d'étbs<br/>sanitaires et médico-<br/>sociaux</li> <li>Médecins libéraux</li> <li>Usagers et<br/>partenaires de ville</li> </ul> |
| Handicap  | L'entrée en<br>structures<br>d'hébergement<br>pour personnes<br>handicapées | Personnes en situation de handicap<br>devant être orientées vers des<br>établissements et structures<br>d'accompagnement.                                                                                                    | <ul> <li>MDPH</li> <li>Professionnels<br/>d'établissements<br/>médico-sociaux</li> <li>Usagers (à venir)</li> </ul>                                     |

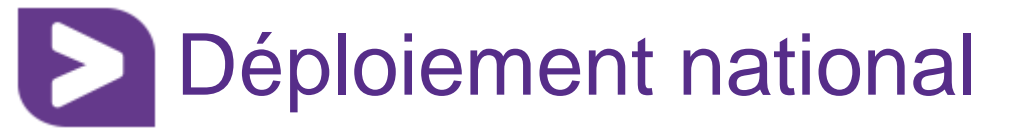

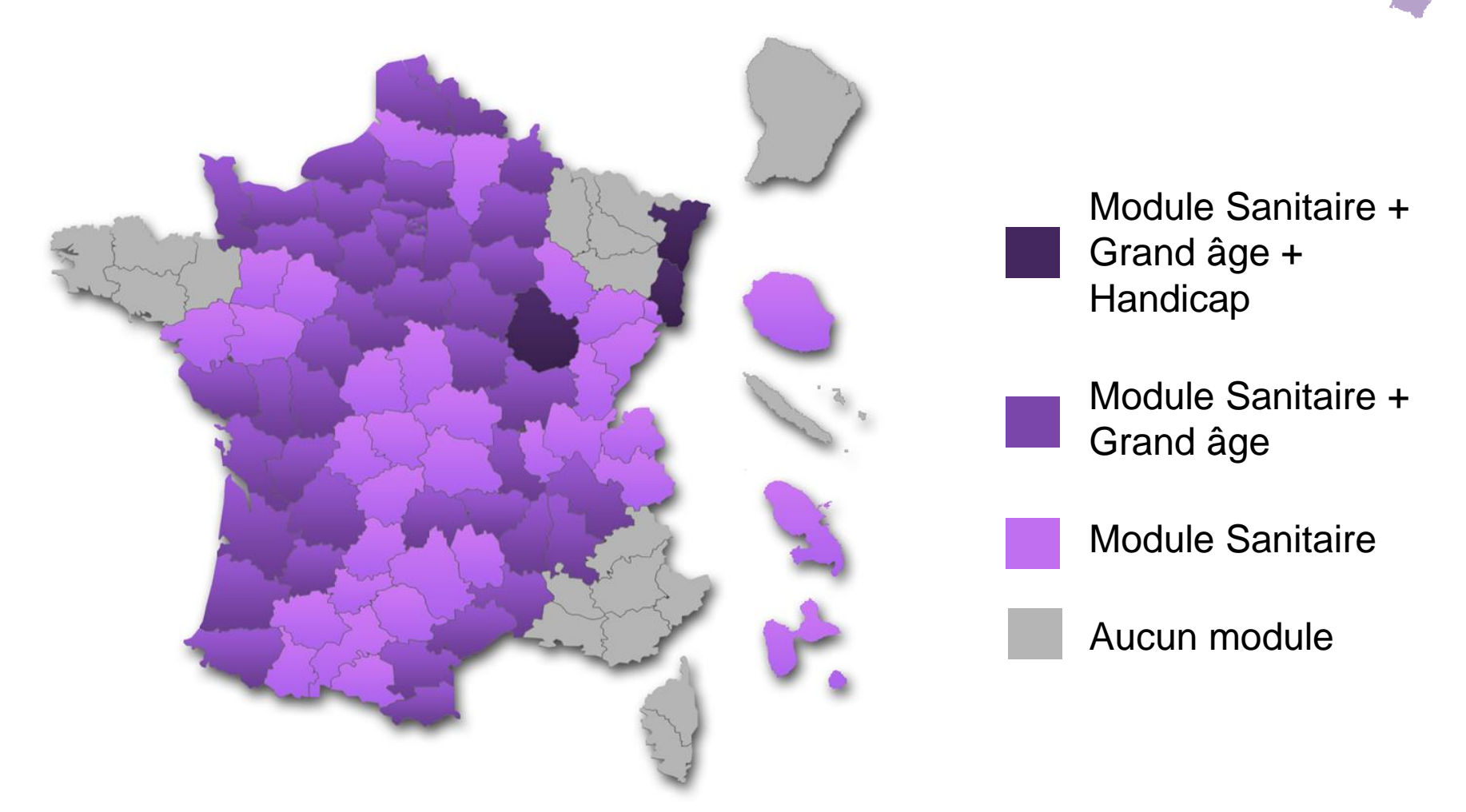

Toutes les régions ont choisi le module Handicap de ViaTrajectoire comme SI pour le suivi de leurs orientations, sauf la région Océan Indien.

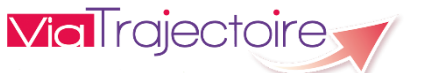

4

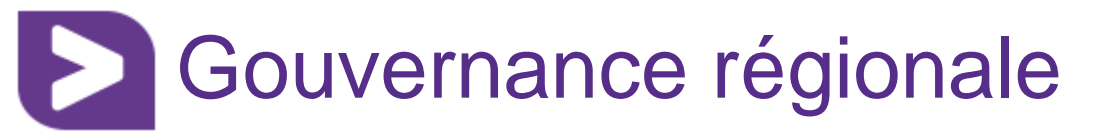

- Promoteur, financeur et coordinateur du programme :

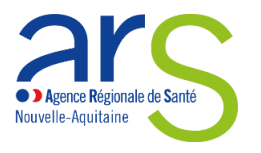

- Partenaires : les Conseils Départementaux
- Supervisé par le COPIL ViaTrajectoire Nouvelle-Aquitaine comprenant :
  - ARS, dont 2 représentants de DD
  - Départements, dont MDPH
  - Fédérations d'établissements sanitaires et médico-sociaux
  - Assurance maladie
  - URPS Médecins Libéraux
  - CRSA
  - GIP ESEA Nouvelle-Aquitaine

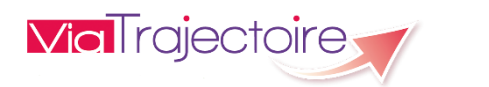

5

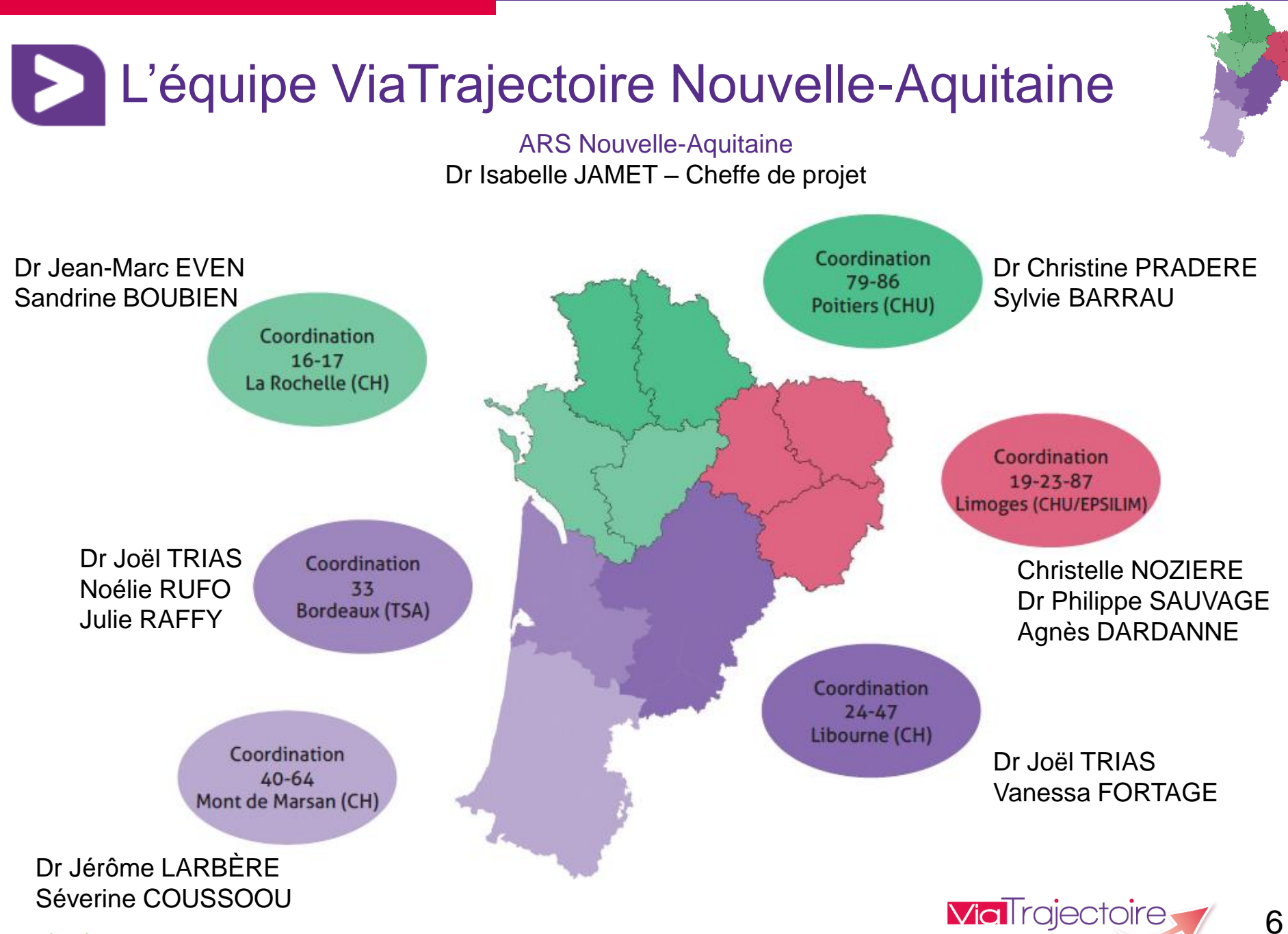

# ViaTrajectoire: 3 fonctions

- La fonction Annuaire
  - Annuaire descriptif des structures identifiées dans ViaTrajectoire, en conformité avec le répertoire FINESS et lié au ROR (à terme interfacé)
- La fonction Orientation
  - Aide à l'orientation selon un thesaurus médical, selon des critères de recherche géographique, de confort pour l'hébergement pour Personnes âgées, Réception, Gestion et Suivi des demandes
- La fonction Observatoire
  - Exploitation des données statistiques

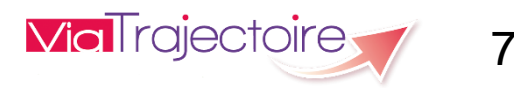

 ViaTrajectoire : origine, gouvernance et présentation de l'outil

- Le rôle de référent
  - Renseigner et tenir à jour la fiche établissement
  - Gérer les comptes et habilitations

 Création d'une demande Grand Age depuis l'Espace Professionnel

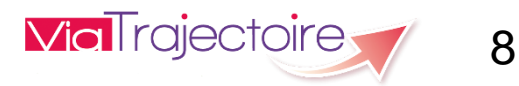

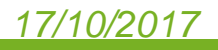

2

3

# Quel est le rôle du référent organisme social?

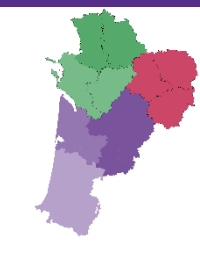

- Interlocuteur principal de la coordination pour le déploiement de l'outil dans l'établissement.
- II a la gestion :
  - Des informations générales de la structure
  - Des utilisateurs du logiciel : Mise à jour des comptes utilisateurs et/ou création de leur compte + formation

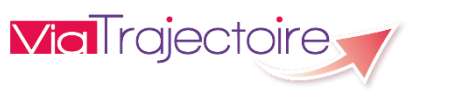

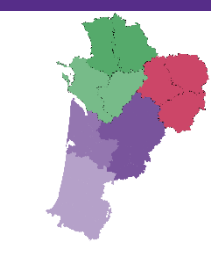

# Renseigner la fiche établissement

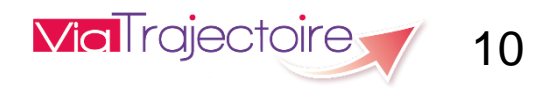

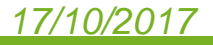

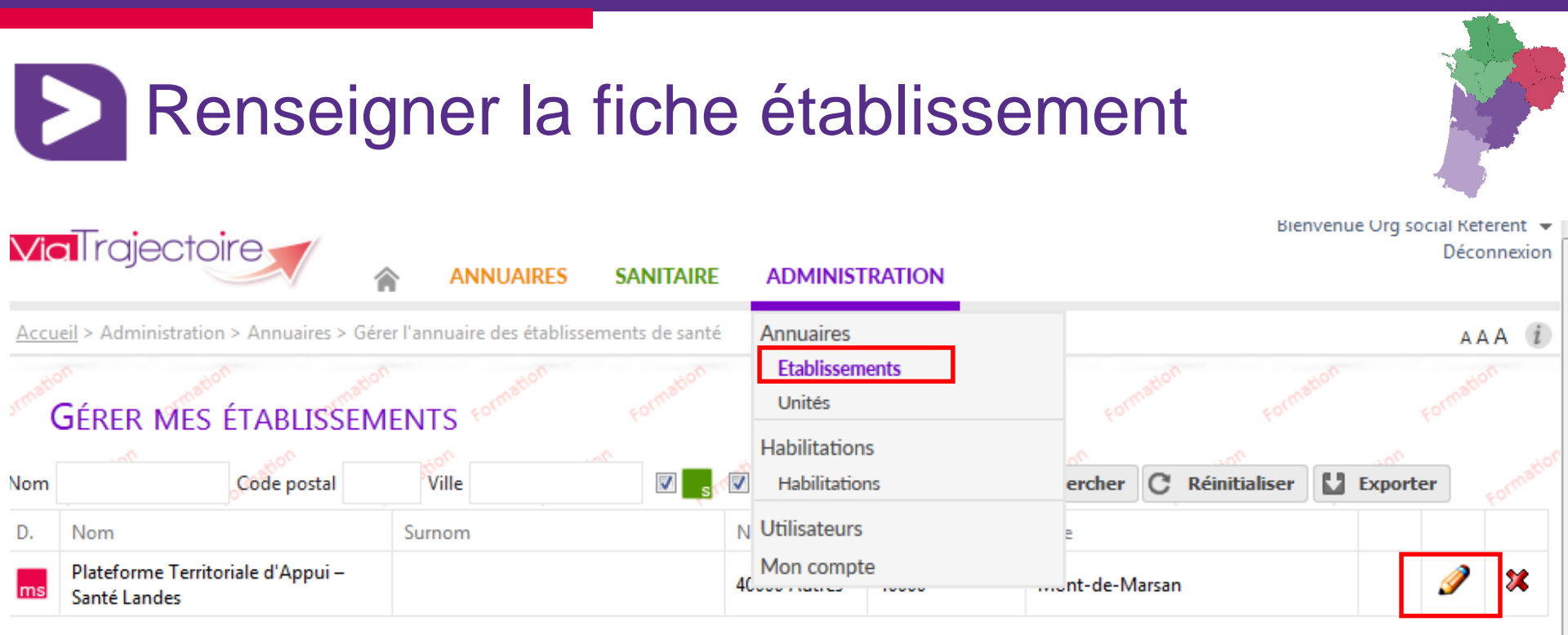

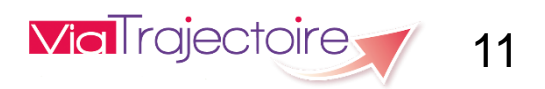

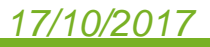

|                                                                  | La fiche établisseme                                                               | nt<br>Bienvenue Org social Référent -<br>Déconnexion |
|------------------------------------------------------------------|------------------------------------------------------------------------------------|------------------------------------------------------|
| > <u>Accueil</u> > Administration > Annuaires > Mise à jour d'un | établissement médico-social pour personnes âgées                                   | AAA (i)                                              |
| Formation Formation Formation Fr                                 |                                                                                    | formation formation Retour                           |
|                                                                  | d' <mark>A</mark> ppui <mark>– S</mark> anté Landes <mark>(N</mark> on visible dan | S L'ANNUAIRE) and Formation                          |
| Infos générales Unités Habilitat                                 | ions                                                                               |                                                      |
|                                                                  | Date de dernière mise à jour : 1                                                   | 10/05/2016 Enregistrer 🐼 Annuler                     |
| Coordonnées                                                      |                                                                                    |                                                      |
| Raison sociale*                                                  | Plateforme Territoriale d'Appui – Santé Landes                                     |                                                      |
| Nom abrégé ou surnom 👔                                           |                                                                                    |                                                      |
| Adresse                                                          |                                                                                    |                                                      |
|                                                                  |                                                                                    |                                                      |
| Code postal*                                                     | 40000                                                                              |                                                      |
| Ville*                                                           | Mont-de-Marsan                                                                     |                                                      |
| Géolocalisation*                                                 | 40000 Mont-de-Marsan-Landes-France                                                 |                                                      |
|                                                                  | Géolocaliser l'établissement                                                       |                                                      |
| Email                                                            |                                                                                    |                                                      |
| Tel*                                                             | 00 00 00 00 00                                                                     |                                                      |
| Fax                                                              |                                                                                    |                                                      |
| 47/40/0047                                                       |                                                                                    | <b>12</b>                                            |

| ractéristiques générales                                      |                           |                                            |
|---------------------------------------------------------------|---------------------------|--------------------------------------------|
| rection                                                       |                           |                                            |
| Nom Prénom *                                                  | Test                      |                                            |
| Email*                                                        | test@test.fr              |                                            |
| Tel *                                                         | 00 00 00 00               |                                            |
| Descriptif                                                    |                           |                                            |
|                                                               |                           |                                            |
|                                                               |                           |                                            |
|                                                               |                           |                                            |
|                                                               |                           |                                            |
|                                                               |                           |                                            |
|                                                               |                           |                                            |
|                                                               |                           |                                            |
|                                                               |                           |                                            |
|                                                               |                           |                                            |
|                                                               |                           |                                            |
|                                                               |                           |                                            |
|                                                               |                           |                                            |
|                                                               |                           |                                            |
| tinéraire d'accèr                                             |                           |                                            |
| tinéraire d'accès                                             |                           |                                            |
| tinéraire d'accès                                             |                           |                                            |
| tinéraire d'accès                                             |                           |                                            |
| tinéraire d'accès                                             |                           |                                            |
| tinéraire d'accès                                             |                           |                                            |
| tinéraire d'accès                                             |                           |                                            |
| tinéraire d'accès                                             |                           |                                            |
| tinéraire d'accès                                             |                           |                                            |
| tinéraire d'accès                                             |                           |                                            |
| tinéraire d'accès                                             |                           |                                            |
| tinéraire d'accès<br>Autres                                   |                           | (Ne rien saisir nour afficher le plan dans |
| tinéraire d'accès<br>Autres<br>Lien vers le plan d'accès      | http:// 🔻                 | (Ne rien saisir pour afficher le plan dans |
| tinéraire d'accès<br>Autres<br>Lien vers le plan d'accès      | http:// ▼<br>iaMichelin™) | (Ne rien saisir pour afficher le plan dans |
| tinéraire d'accès<br>Autres<br>Lien vers le plan d'accès<br>V | http:// ▼<br>iaMichelin™) | (Ne rien saisir pour afficher le plan dans |

| Doncoignor                    | la ficha átabli                                      | noomont                                                   |
|-------------------------------|------------------------------------------------------|-----------------------------------------------------------|
| Renseigner                    | la nune etablis                                      | sement                                                    |
|                               |                                                      |                                                           |
|                               |                                                      |                                                           |
| 10 tographies                 | Chairir                                              |                                                           |
|                               |                                                      |                                                           |
|                               | (Au format JPEG OU PNG uniquement, 1Mo max. Noubliez | pas d'enregistrer la page pour que l'ajout soit effectif) |
| )ocumentation                 |                                                      |                                                           |
| Ajouter une documentation     | Choisir                                              |                                                           |
|                               | (Format PDF uniquement, 2Mo max)                     |                                                           |
|                               |                                                      |                                                           |
| ormations administratives     |                                                      |                                                           |
| Domaine *                     | Médico-social                                        |                                                           |
| Numéro FINESS *               | 40000 Autres                                         |                                                           |
| Numéro SIRET                  |                                                      | Informations grisees car                                  |
| Entité juridique *            | CENTRE HOSPITALIER DE MONT DE MARSAN (26400-3        | directement importées dans                                |
| Territoire de santé *         | Landes                                               | ViaTrajectoire.                                           |
| Territoire médico-social *    | Nord                                                 | Données non modifiables.                                  |
| Catégorie d'établissement *   | Service d'Aide aux Personnes Agées                   |                                                           |
| Mode de fixation des tarifs * | Indéterminé                                          | <b>*</b>                                                  |
|                               |                                                      |                                                           |

Les champs marqués d'un \* sont obligatoires

Date de dernière mise à jour : 10/05/2016 🔒 Enregistrer 😢 Annuler

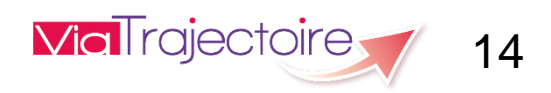

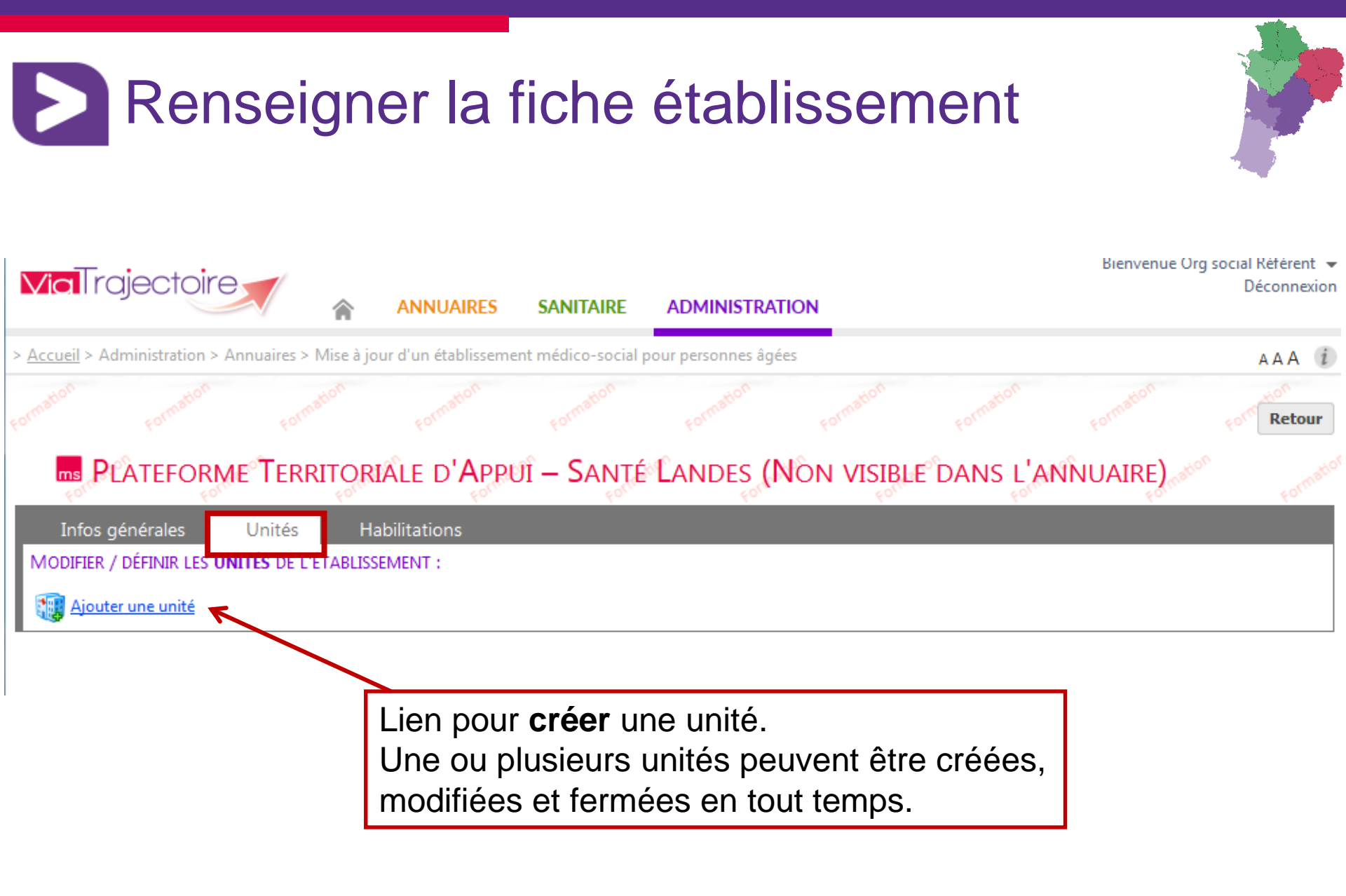

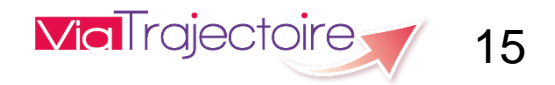

# Renseigner la fiche établissement Bienvenue Org social Référent 👻 **Via**Trajectoire Déconnexion ANNUAIRES SANITAIRE ADMINISTRATION > Accueil > Administration > Annuaires > Mise à jour d'un service médico-social pour personnes âgées AAA PLATEFORME TERRITORIALE D'APPUI – SANTÉ LANDES Retour Infos générales nnuler Créer Caractéristiques générales . Nom\* Code de l'unité Grand groupe de discipline d'équipement\* Accompagnement MS Discipline d'équipement\* Accompagnement MS Annuler Créer

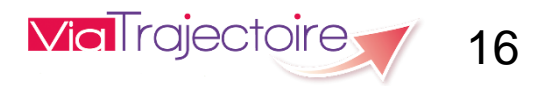

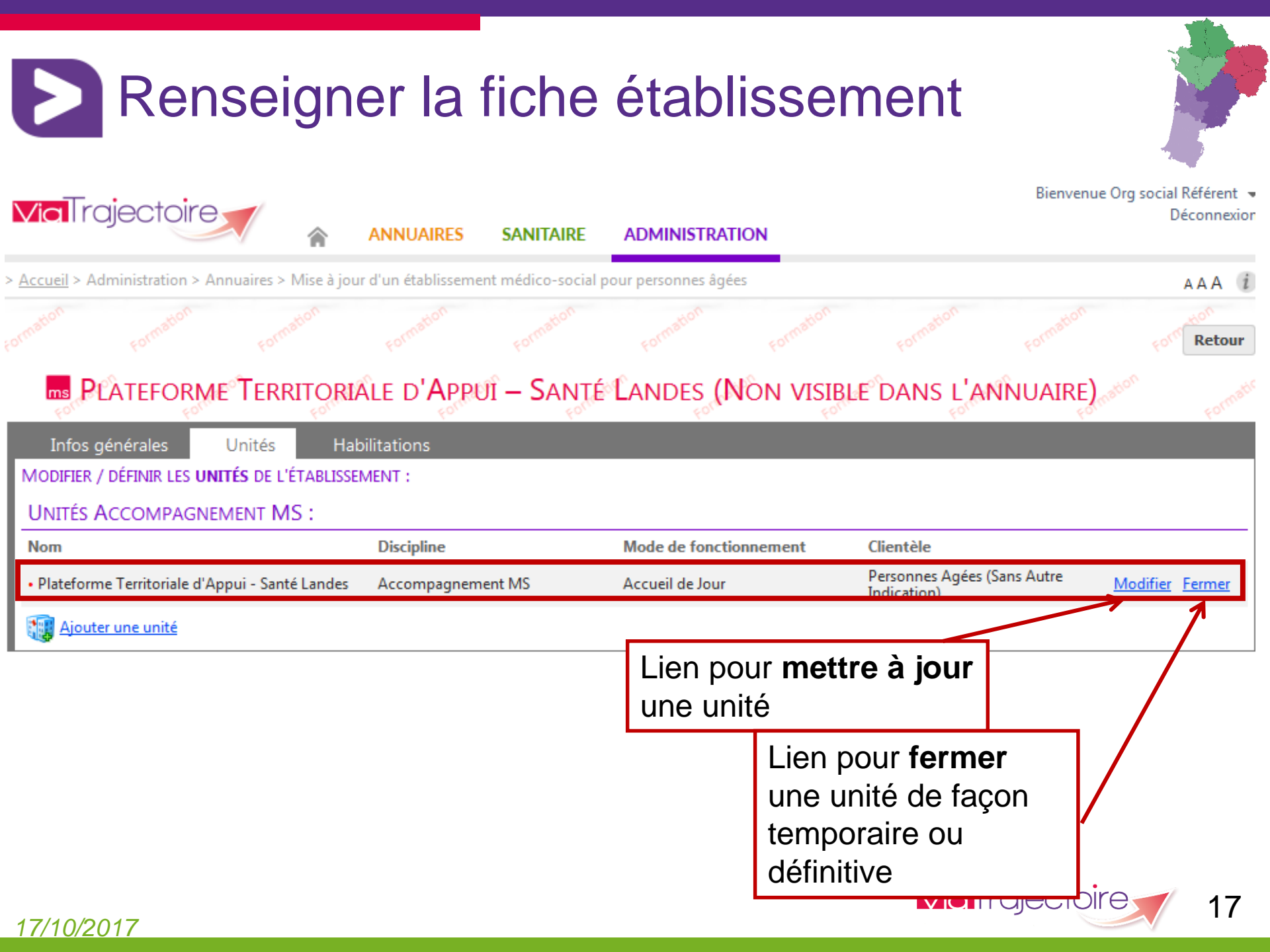

# Renseigner la fiche établissement

# PLATEFORME TERRITORIALE D'APPUI – SANTÉ LANDES (NON VISIBLE DANS L'ANNUAIRE)

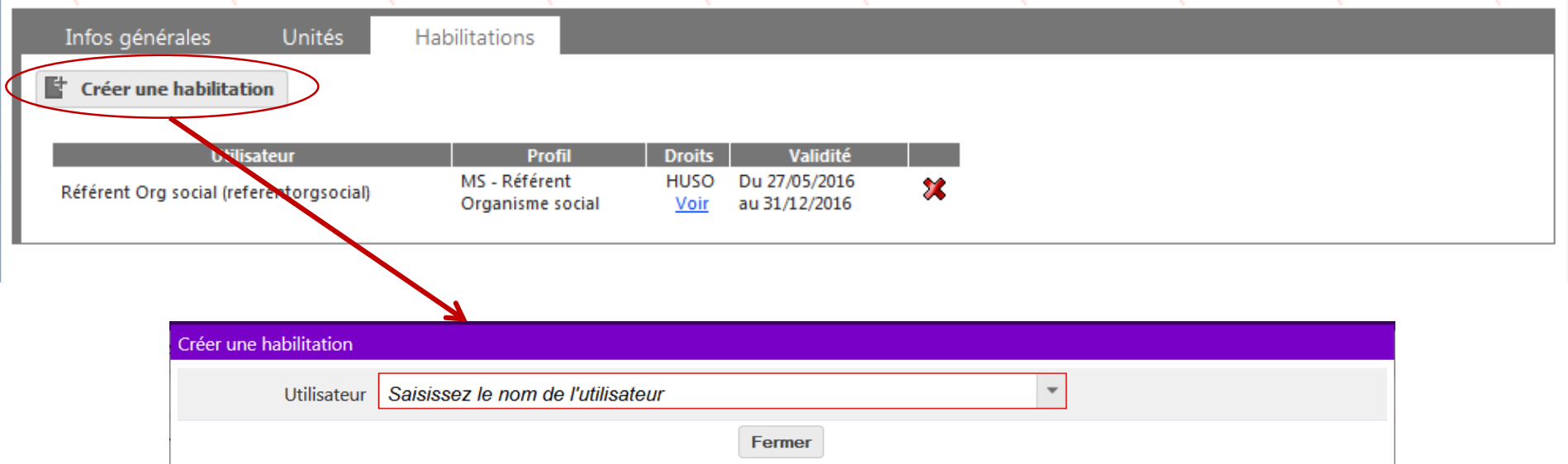

Si l'utilisateur a le droit de gérer les habilitations sur la structure, celui-ci pourra **créer ou supprimer une habilitation** à partir de cet écran.

|                        | Fermer                                                    |                        |
|------------------------|-----------------------------------------------------------|------------------------|
|                        |                                                           |                        |
| Créer une habilitation |                                                           |                        |
| Utilisateur            | fictif DEMO compte (cfictif, mailfictif@hopitalfictif.fr) |                        |
| Drofil                 | Aucune habilitation                                       |                        |
| Validité               | du 22/04/2015 🗊 au jj/mm/aaaa                             |                        |
|                        |                                                           | Insérer l'habilitation |
|                        | Fermer                                                    |                        |

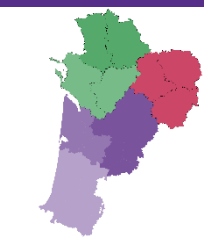

# Création et gestion des comptes utilisateurs et des habilitations

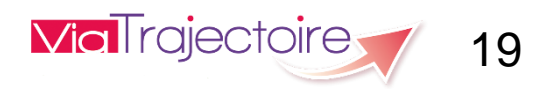

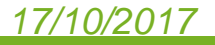

# Créer un compte utilisateur

en aucun cas se substituer à l'expertise partagée de chaque personne avec l'équipe médicale et

les responsables des établissements ou structures qui l'accompagnent ou le prennent en charge.

Les propositions d'orientation sont faites en fonction des lois et décrets régissant les domaines sanitaires et médico-sociaux, des ressources déclarées par les établissements ou services, et dans

le respect des bonnes pratiques de soins recommandées par les sociétés savantes, la Haute

L'utilisation de ViaTrajectoire est soumise à des engagements décrits dans la Charte d'Utilisation

Autorité de Santé et les agences nationales concernées (ANAP, ANESM ...).

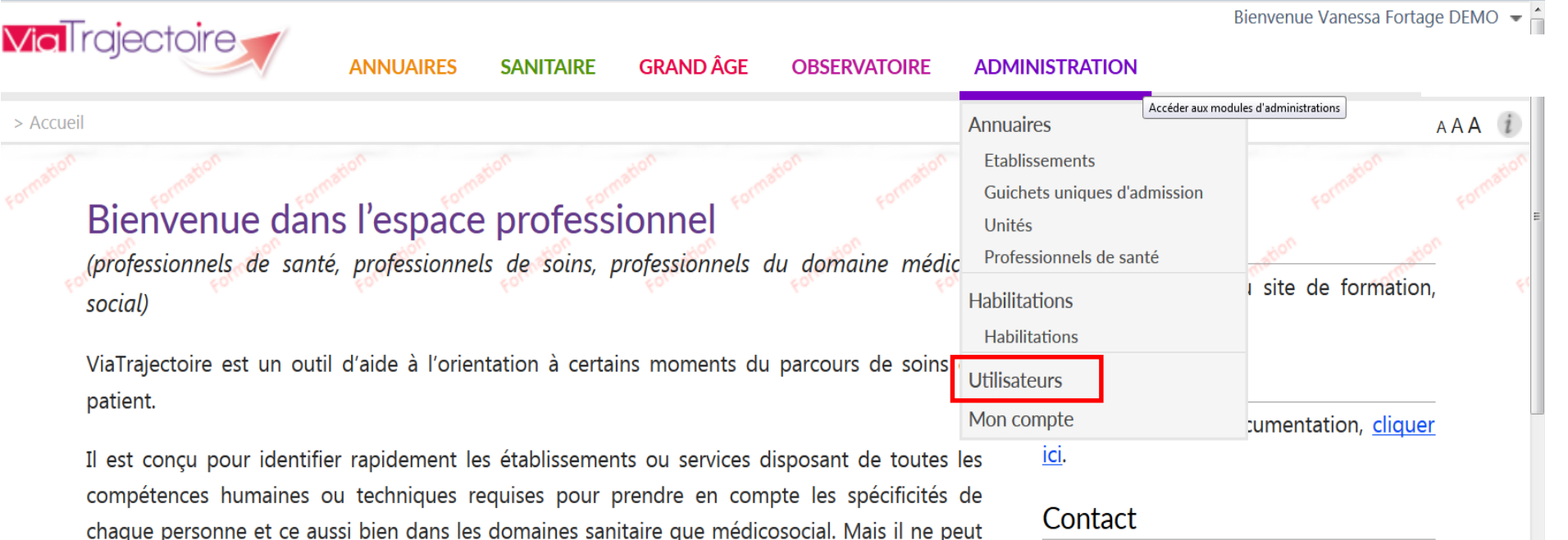

Pour acceder à la FAQ ou contacter le support, <u>cliquer ici</u>.

## Actualités

Version 5.7.3

Le correctif 5.7.3 a été installé le 21 avril 2016

Pour en savoir plus, Cliquez ici

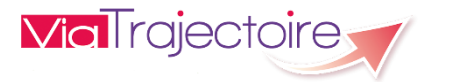

20

## 17/10/2017

que doit signer tout nouvel utilisateur.

> Accueil

social)

# Rechercher un utilisateur

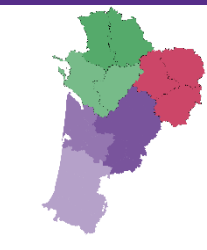

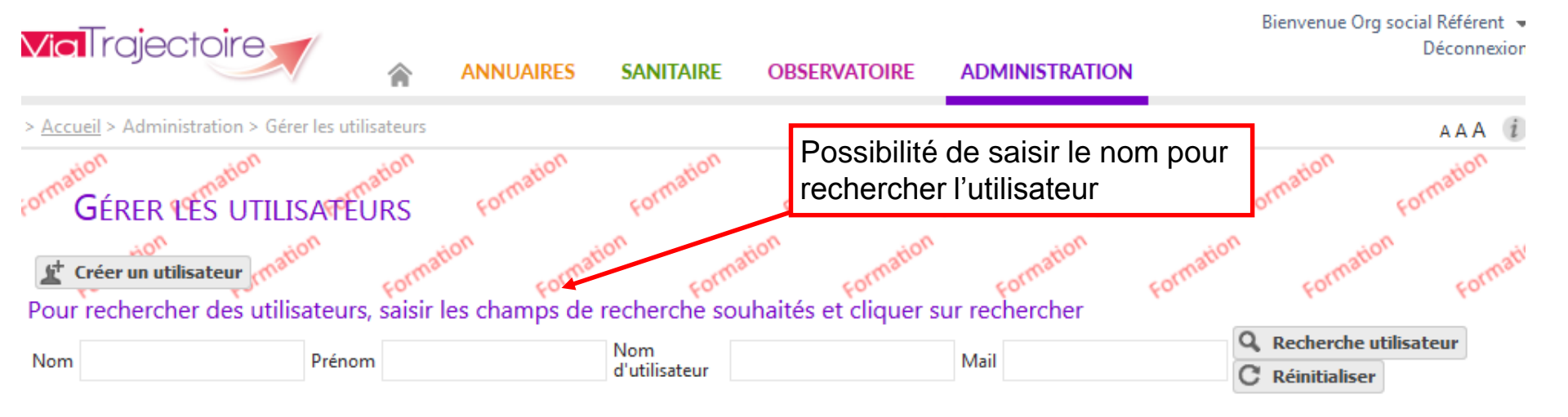

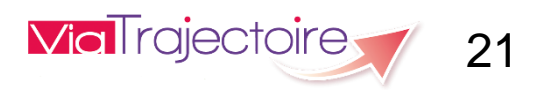

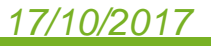

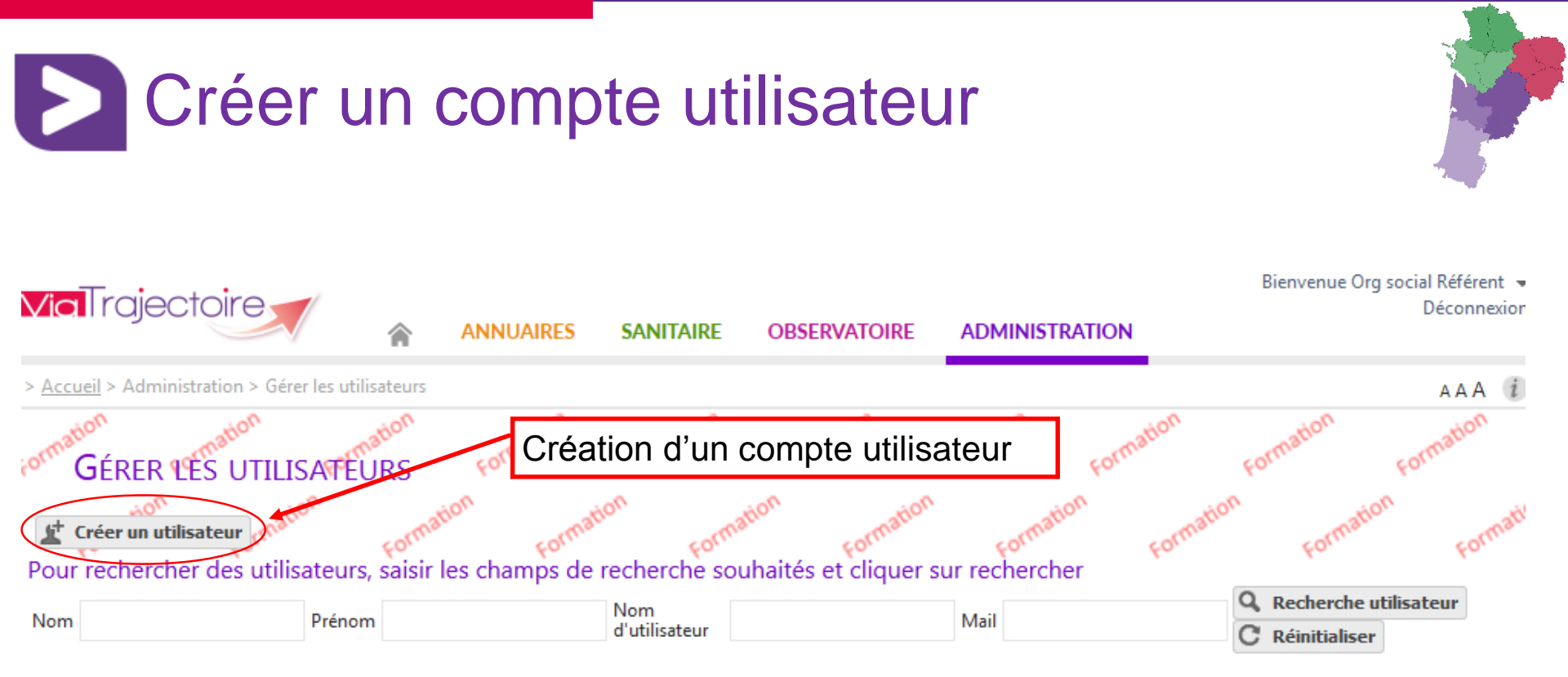

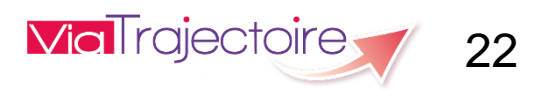

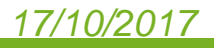

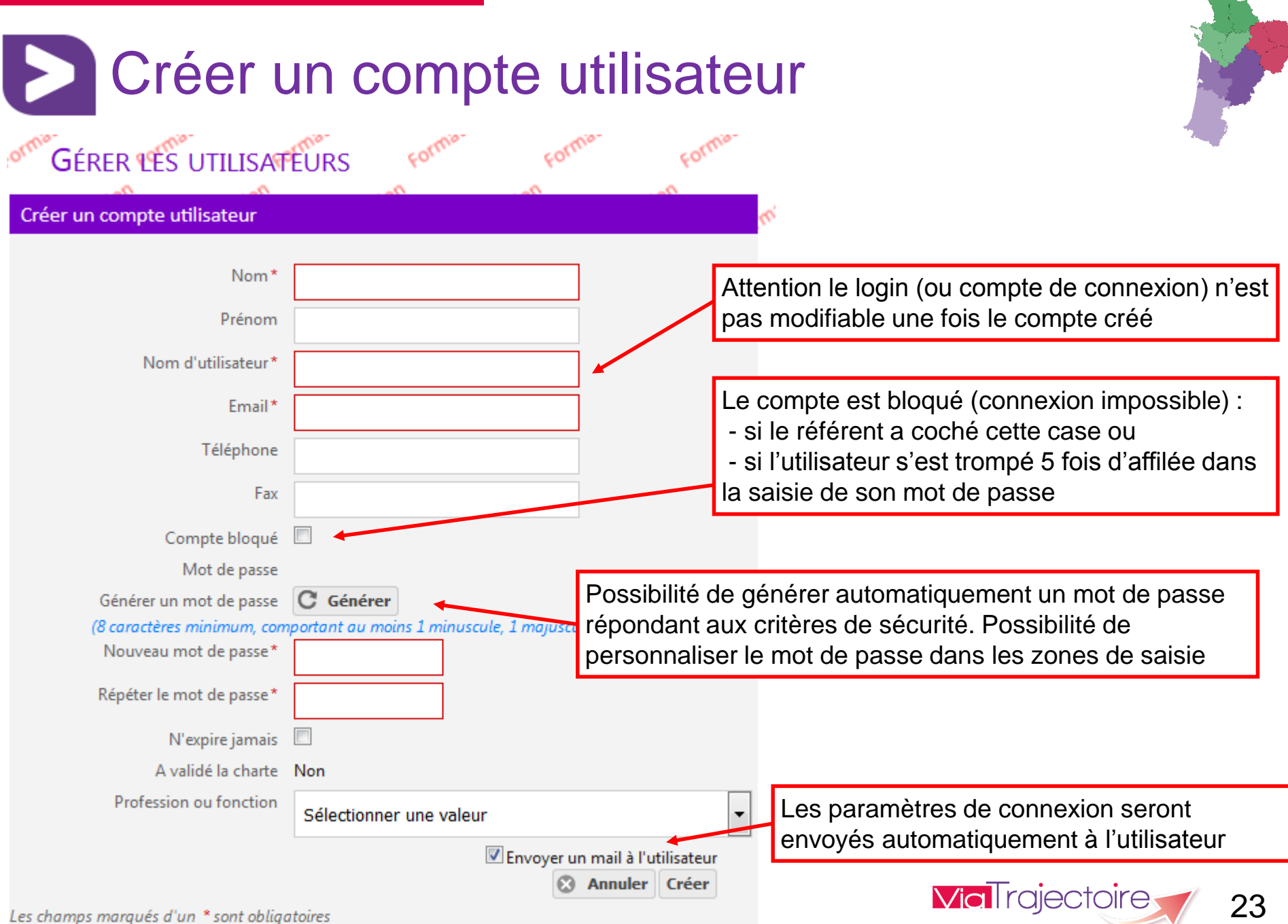

# Créer et gérer les habilitations « Demandeur »

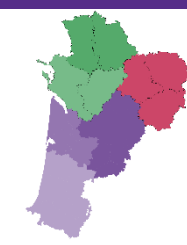

# Accompagnant PA médical

Par défaut :

- <u>Créer un dossier</u>
- Accéder au dossier : lecture OU écriture

# En option :

- Accéder au volet médical : lecture OU écriture
- Accéder au volet autonomie : lecture OU écriture
- Gérer les demandes aux EHPAD : lecture OU envoyer

# Accompagnant PA non médical

Par défaut :

- <u>Créer un dossier</u>
- Accéder au dossier : lecture OU écriture

# En option :

- Accéder au volet autonomie : lecture OU écriture
- Gérer les demandes aux EHPAD : lecture OU envoyer

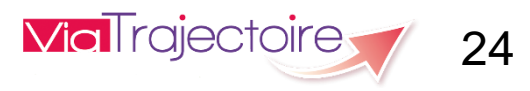

# Créer une habilitation

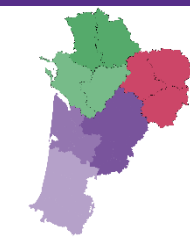

Permet de modifier ou consulter le compte

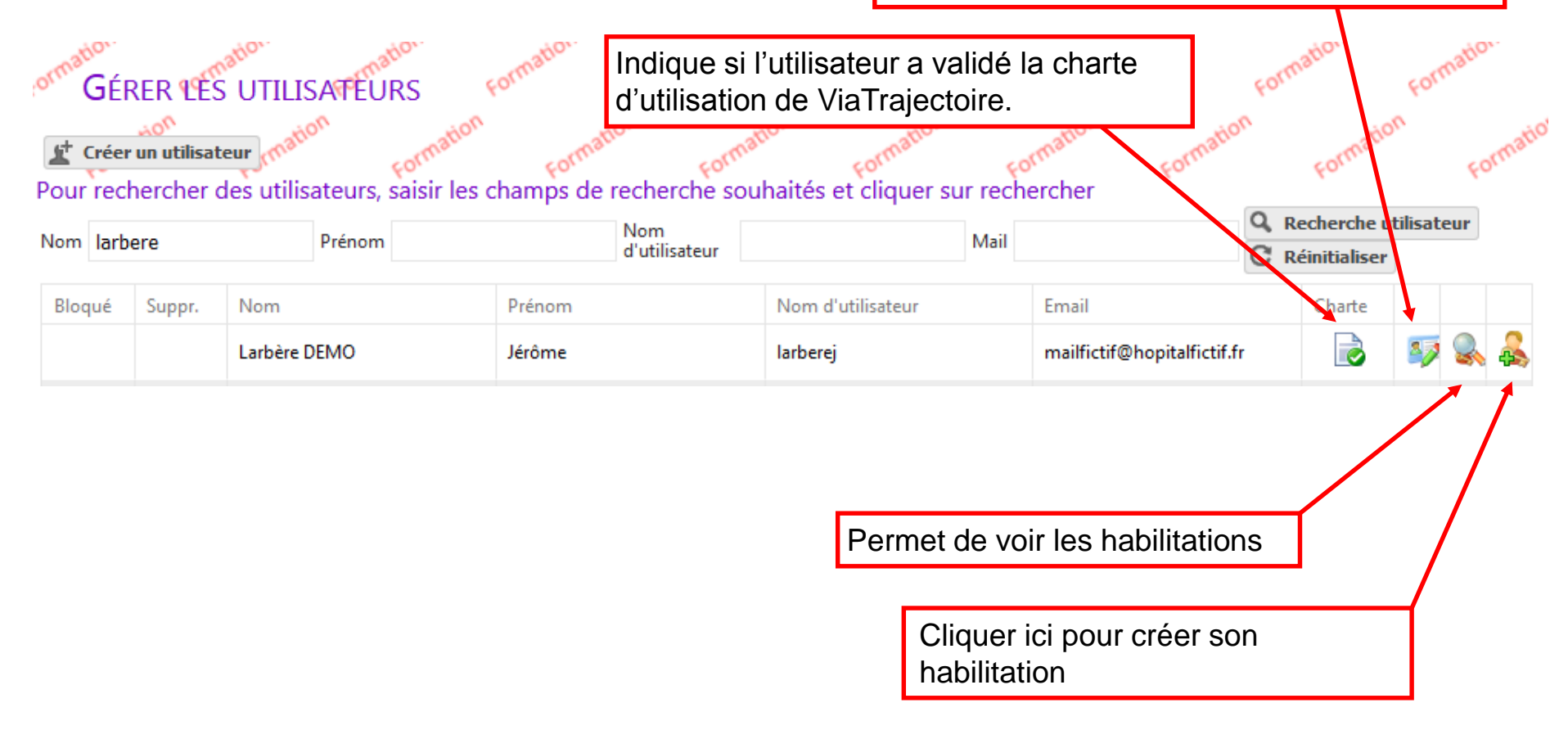

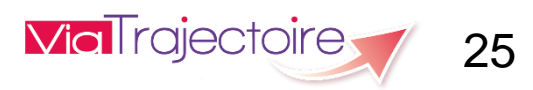

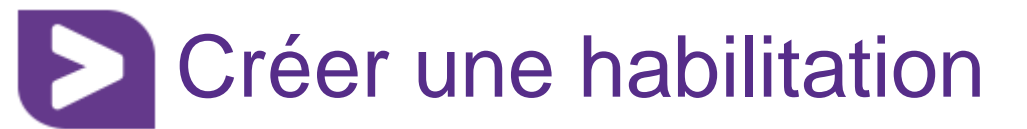

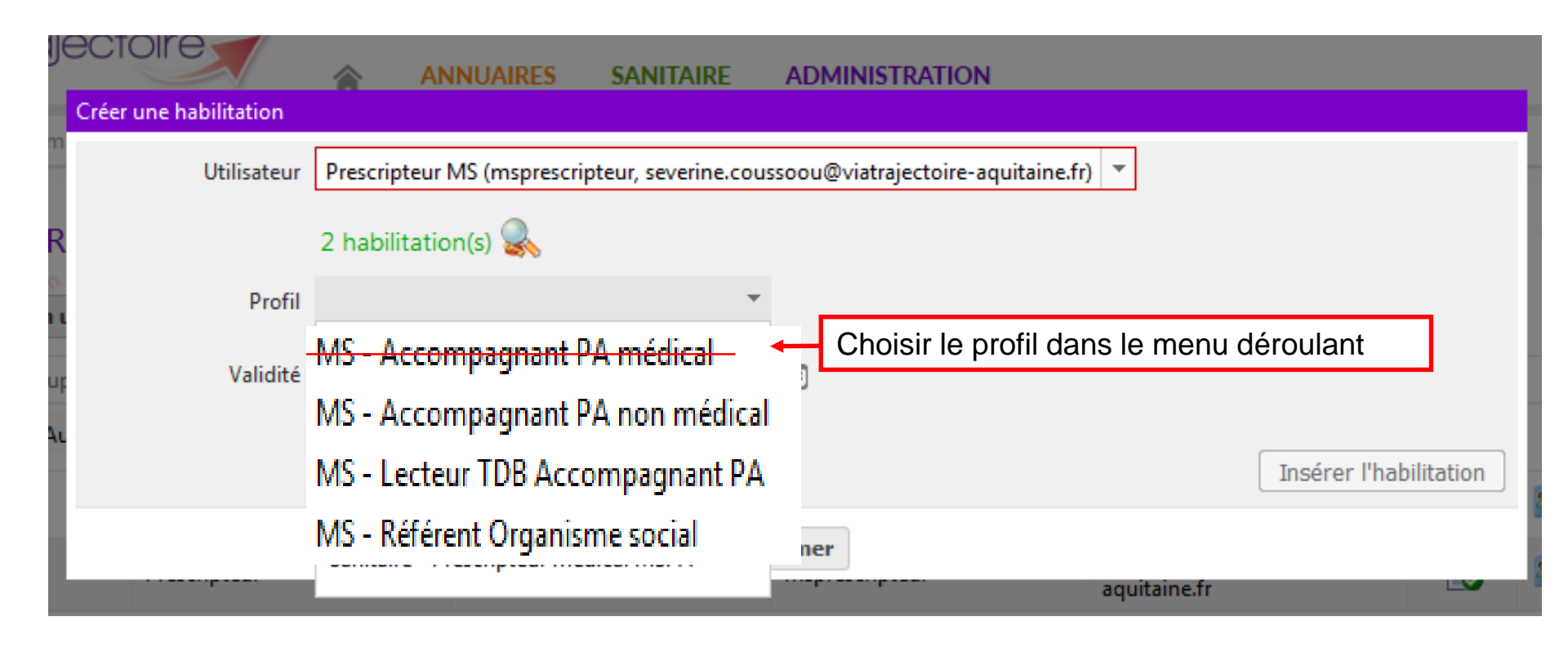

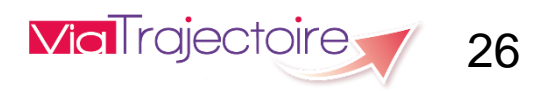

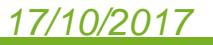

## Créer une habilitation Créer une habilitation Utilisateur Prescripteur MS (msprescripteur, severine.coussoou@viatrajectoire-aquita 2 habilitation(s) 🌄 Cases grisées – Droits par défaut MS - Accompagnant PA non médical Profil Droits MS Personne âgée - Demandeur Créct un dossier Accéder au dossier Ecriture Ŧ Accéder au volet autonomie Ecriture Gérer les demandes aux EHPAD Envoyer Cases blanches – Droits optionnels Vous devez sélectionner une unité ou un établissement. Θ Choisir une région Ŧ Région Coordination Choisir une coordination Choisir un établissement Etablissement Choisir une unité Ŧ Unité Validite du 27/05/2016 🛗 au jj/mm/aaaa 蕑 ifications de ViaTrajectoire Définir la date de début et de Insérer l'habilitation fin de validité Fermer L'habilitation a été insérée.

# Prolonger une habilitation

| ViaTrajectoire                                                                                           | / 🍙 A                                                                                            | NNUAIRES                                                  | SANITAIRE                                                                                       | GRAND ÂGE                      | OBSERVATO    | DIRE                         | ADMINISTRATIC                                                                            | Bie                          | envenue Vane              | ssa Fortage 👻<br>Déconnexion |
|----------------------------------------------------------------------------------------------------|--------------------------------------------------------------------------------------------------|-----------------------------------------------------------|-------------------------------------------------------------------------------------------------|--------------------------------|--------------|------------------------------|------------------------------------------------------------------------------------------|------------------------------|---------------------------|------------------------------|
| > <u>Accueil</u> > Administration > Ha<br><b>GÉRER LES HAB</b><br>Télécharger le <u>manuel de gestio</u> | bilitations > Gérer les h                                                                        | abilitations                                              |                                                                                                 |                                |              |                              | Annuaires<br>Etablissements<br>Guichets uniques<br>Unités<br>Professionnels de           | d'admission<br>santé         |                           | AAA i                        |
| Créer une habilitation Nom Prénom                                                                        | Exporter                                                                                         | n                                                         | Profil MS - IDE                                                                                 | Coordonnateur                  | Recherche av | her C                        | Habilitations<br>Habilitations<br>Outils<br>Diagnostic dossier                           | grand âge                    |                           |                              |
| Utilisateur<br>Allirol Valérie<br>(vallirol)<br>ANDRIEUX JOSYE<br>(jandrieux)                            | Profil<br>MS - IDE Coordonna<br>sur Structure EHPAD<br>MS - IDE Coordonna<br>sur Structure EHPAD | teur<br>DE CADOUIN<br>tour<br>11 Prolonger u              | ne habilitation                                                                                 |                                |              | Dro <u>Voir</u> <u>Voir</u>  | Du 24/09/2015<br>au 24/09/2017           Du 24/09/2017<br>au 24/09/2015<br>au 24/09/2017 | V                            | Bloqu                     | é<br>🥜 🗶<br>🔗 🗴              |
| Astier Sandrine<br>(astiersan)                                                                           | MS - IDE Coordonna<br>sur Structure EHPAD                                                        | Nom<br>cPrénom<br>Login<br>cProfil<br>Niveau<br>Valide du | Prescripteur<br>Gironde<br>aqprtsa<br>Sanitaire - Preso<br>Unité<br>26/03/2014 au<br>Valider An | cripteur médical<br>31/03/2015 | ← p          | voir<br>Clic<br>ouis i<br>da | Du 07/03/2016<br>au 24/09/2017<br>Quez sur<br>renseigne<br>ate de fin                    | le « Cra<br>ez une<br>de val | ayon »<br>nouve<br>idité. | ✓ ×                          |
|                                                                                                    |                                                                                                  |                                                           |                                                                                                 |                                |              |                              | Via                                                                                      | rajecto                      | bire                      | 28                           |

# Comment gérer mon compte ?

# Bienvenue sur ViaTrajectoire

#### > Accueil

**Via**Trajectoire

Nous utilisons des cookies pour vous garantir la meilleure expérience sur notre site. Si vous continuez à utiliser ce dernier, nous considérerons que vous acceptez l'utilisation des cookies. **Ok En savoir plus** 

# Une orientation personnalisée et informatisée

ViaTrajectoire est un service public, gratuit et sécurisé, qui propose une aide à l'orientation personnalisée dans le domaine de la santé.

Les usagers, médecins libéraux, professionnels hospitaliers et médico-sociaux sont aidés dans le choix de la structure ou du service le plus adapté aux besoins de la personne.

Les domaines couverts actuellement sont les Soins de Suite et de Réadaptation, les Unités de Soins Palliatifs, l'Hospitalisation à Domicile, les Unités de Soins de Longue Durée, les structures d'hébergement pour personnes âgées ainsi que les services et structures destinés aux personnes en situation de handicap.

En savoir plus

## Annuaires

Etablissements sanitaires

Etablissements pour personnes âgées

Etablissements pour personnes en situation de handicap

# <complex-block>

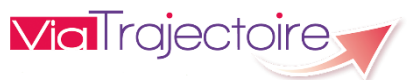

# 17/10/2017

29

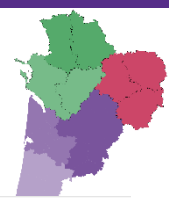

AAA

# Comment gérer mon compte ?

chaque personne et ce aussi bien dans les domaines sanitaire que médicosocial. Mais il ne peut

en aucun cas se substituer à l'expertise partagée de chaque personne avec l'équipe médicale et

les responsables des établissements ou structures qui l'accompagnent ou le prennent en charge.

Les propositions d'orientation sont faites en fonction des lois et décrets régissant les domaines sanitaires et médico-sociaux, des ressources déclarées par les établissements ou services, et dans

le respect des bonnes pratiques de soins recommandées par les sociétés savantes, la Haute

L'utilisation de ViaTrajectoire est soumise à des engagements décrits dans la Charte d'Utilisation

Autorité de Santé et les agences nationales concernées (ANAP, ANESM ...).

que doit signer tout nouvel utilisateur.

| Via Trajectoire                       |                                    |                  |                      |                              | Bienvenue Vanessa Fortage DEMO 👻 |
|---------------------------------------|------------------------------------|------------------|----------------------|------------------------------|----------------------------------|
|                                       | ANNUAIRES SANITAIRE                | GRAND ÂGE        | OBSERVATOIRE         | ADMINISTRATION               | Deconnexion                      |
| > Accueil                             |                                    |                  |                      | Accéder aux                  | A A A (i)                        |
|                                       |                                    |                  |                      | Etablissements               | ation                            |
| orme pi forme i for                   | Nu Formu Form                      | Form             |                      | Guichets uniques d'admission | Formu Formu                      |
| Bienvenue dan                         | is l'espace profess                | Ionnel           |                      | Unités                       |                                  |
| (professionnels de sant               | é, professionnels de soins, p      | professionnels o | lu domaine médic     | Professionnels de santé      | mation                           |
| social)                               | kou. kou.                          | FOL              |                      | Habilitations                | i site de formation,             |
|                                       |                                    |                  |                      | Habilitations                |                                  |
| ViaTrajectoire est un outi<br>patient | il d'aide à l'orientation à certai | ns moments du    | parcours de soins    | Utilisateurs                 |                                  |
| parenti                               |                                    |                  |                      | Mon compte                   | cumentation, <u>cliquer</u>      |
| Il est conçu pour identifi            | er rapidement les établissemen     | ts ou services d | isposant de toutes   | les <u>ici</u> .             |                                  |
| compétences humaines o                | ou techniques requises pour p      | orendre en com   | pte les spécificités | de                           |                                  |

## Contact

Pour acceder à la FAQ ou contacter le support, <u>cliquer ici</u>.

## Actualités

Version 5.7.3

Le correctif 5.7.3 a été installé le 21 avril 2016

Pour en savoir plus, Cliquez ici

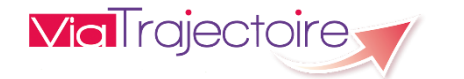

30

## 17/10/2017

Vic

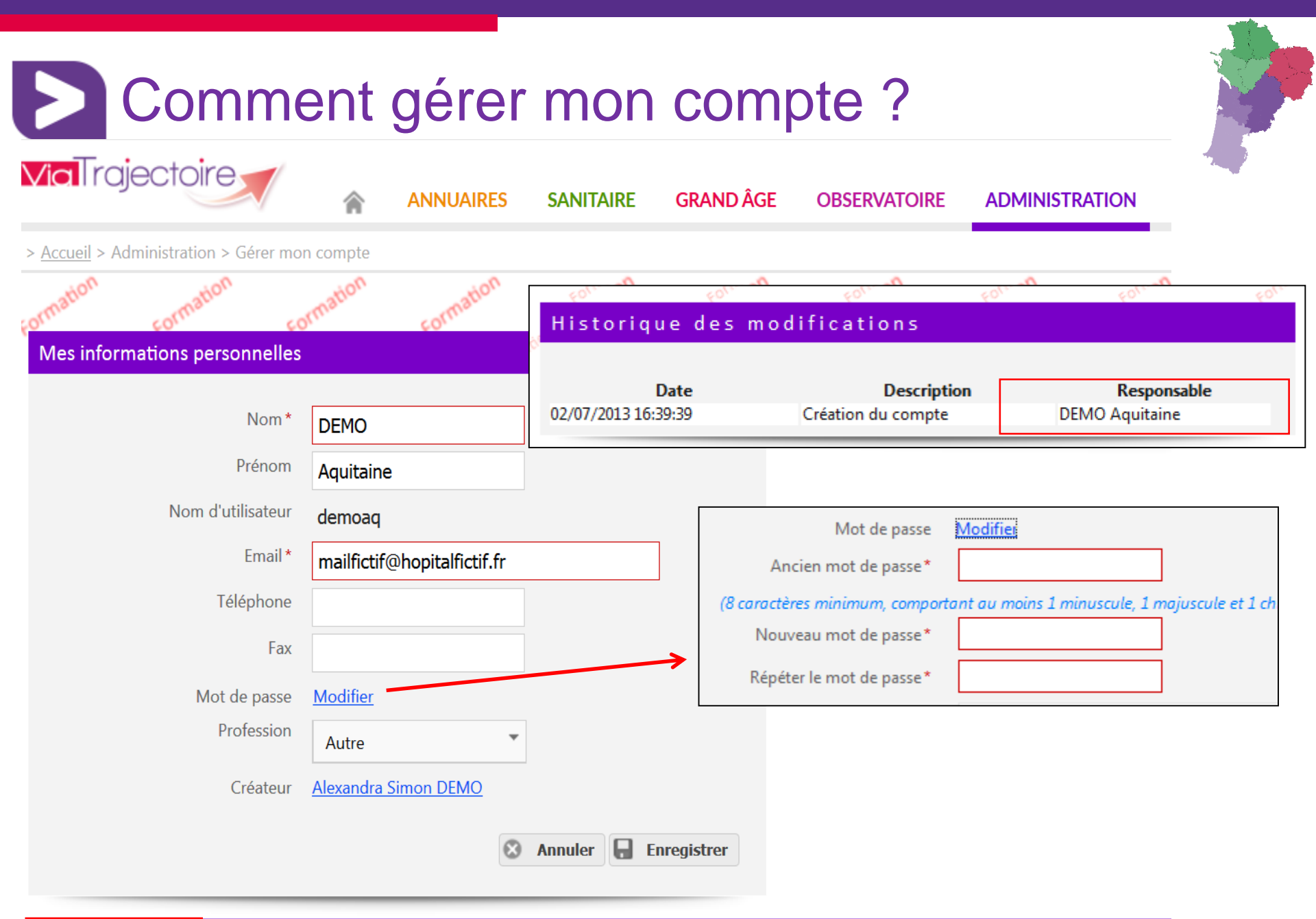

# Comment gérer mon compte ?

# Bienvenue sur ViaTrajectoire

> Accueil

**Via**Trajectoire

# Une orientation personnalisée et informatisée

ViaTrajectoire est un service public, gratuit et sécurisé, qui propose aux particuliers, aux médecins libéraux, aux professionnels hospitaliers et du secteur médico-social une aide à l'orientation personnalisée en soins de suite et de réadaptation, en hospitalisation à domicile, en unité de soins de longue durée ou en structure d'hébergement pour personnes âgées via internet. <u>En savoir plus</u>

## Annuaires

- Etablissements sanitaires
- Etablissements pour personnes âgées
- Etablissements pour personnes en situation de handicap

## Vous êtes

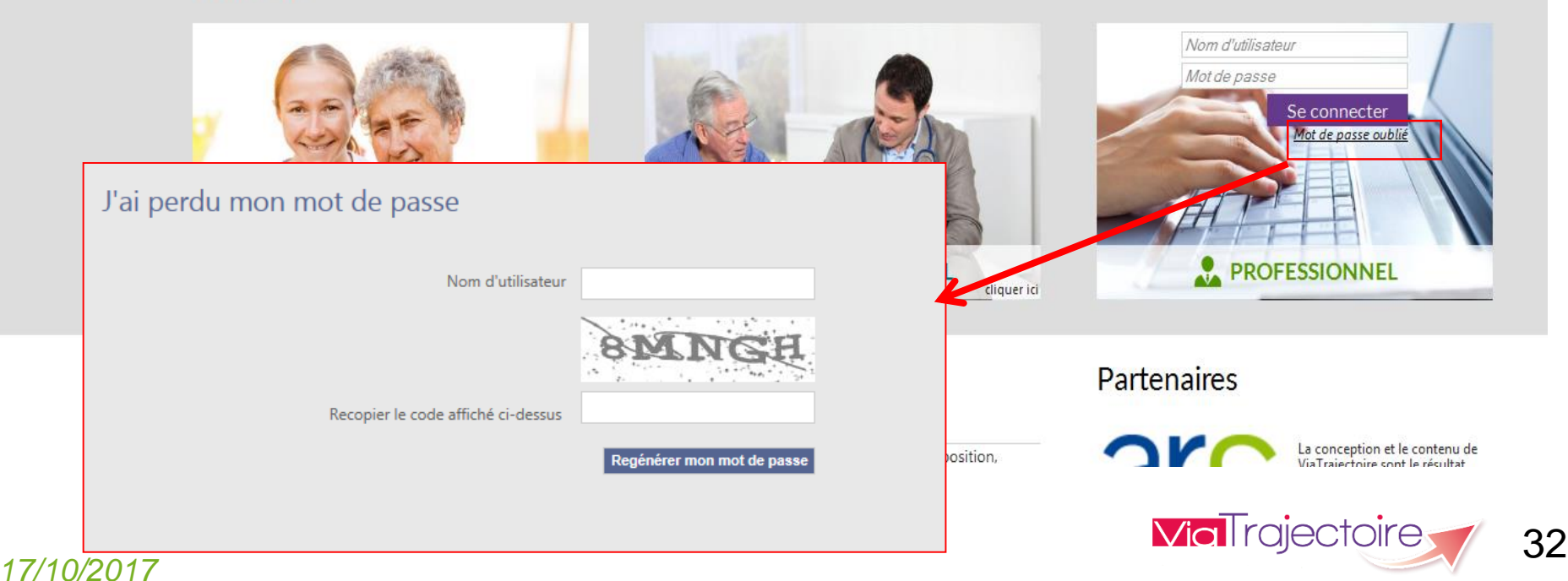

 ViaTrajectoire : origine, gouvernance et présentation de l'outil

- Le rôle de référent
  - Renseigner et tenir à jour la fiche établissement
  - Gérer les comptes et habilitations

 Création d'une demande Grand Age depuis l'Espace Professionnel

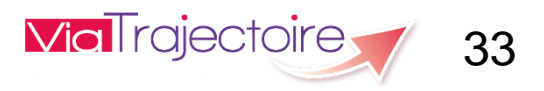

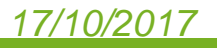

2

3

# Consulter l'annuaire Grand Age

# Bienvenue sur ViaTrajectoire

> Accueil

ViaTrajectoire

Nous utilisons des cookies pour vous garantir la meilleure expérience sur notre site. Si vous continuez à utiliser ce dernier, nous considérerons que vous acceptez l'utilisation des cookies. Ok. En savoir plus

# Une orientation personnalisée et informatisée

ViaTrajectoire est un service public, gratuit et sécurisé, qui propose une aide à l'orientation personnalisée dans le domaine de la santé.

Les usagers, médecins libéraux, professionnels hospitaliers et médico-sociaux sont aidés dans le choix de la structure ou du service le plus adapté aux besoins de la personne.

Les domaines couverts actuellement sont les Soins de Suite et de Réadaptation, les Unités de Soins Palliatifs, l'Hospitalisation à Domicile, les Unités de Soins de Longue Durée, les structures d'hébergement pour personnes âgées ainsi que les services et structures destinés aux personnes en situation de handicap.

En savoir plus

# Annuaires

**Etablissements sanitaires** 

Etablissements pour personnes âgées

Etablissements pour personnes en situation de handicap

# Vous êtes

17/10/2017

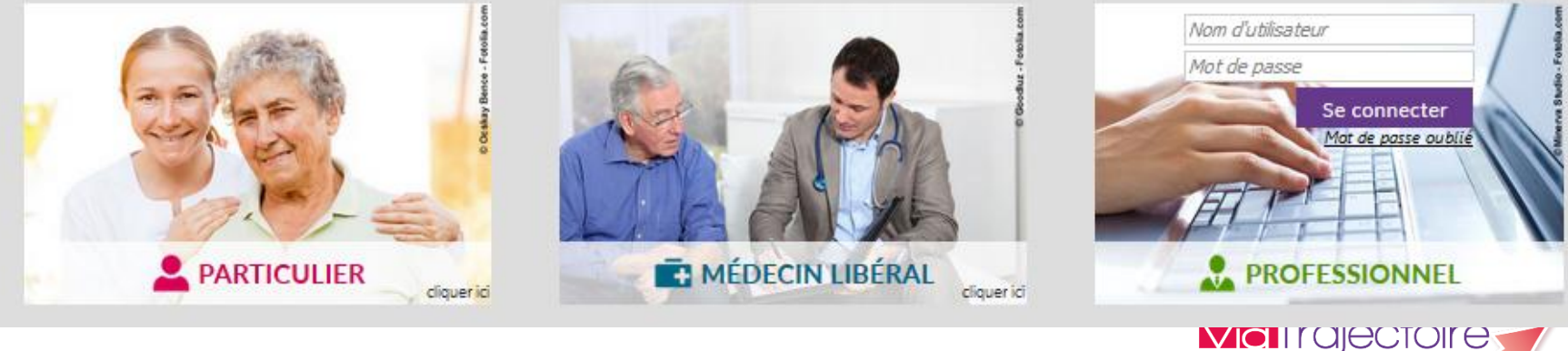

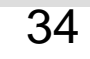

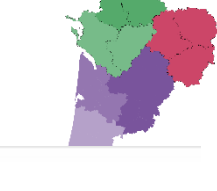

AAA i

# Annuaire Grand Age

#### Fermer X

#### EHPAD Maison De Fontaudin

Adresse

Fax

Site

E-mail

FINESS

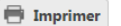

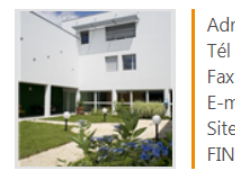

2 allee jeanne chanay, 33600 pessac Plan d'accès 05 56 46 45 70 05 56 46 40 30 direction@fontaudin.fr http://www.lamaisondefontaudin.com/ 330803669

l'EHPAD Maison de Fontaudin est situé à Pessac proche du centre ville, dans un très grand parc boisé de chênes centenaires. La Maison de Fontaudin offre un cadre de vie adapté aux personnes âgées en recherche de confort et de sérénité dans un environnement calme et verdoyant. Construite en 1996, agrandie en 2006, La Maison de Fontaudin est gérée par l'Association Saint Joseph. Par la spécificité de son origine elle accueille des religieuses, des prêtres et des laïcs, personnes âgées valides, semi-valides totalement dépendantes, dans un cadre chaleureux. La Maison de Fontaudin dispose d'une unité résidentielle de 12 places destinées à des personnes âgées atteintes de troubles neurodégénératifs tels que la maladie d'Alzheimer et les maladies apparentées. La Maison de Fontaudin propose aussi des accueils séquentiels, accueil de jour et hébergement temporaire: une plateforme de répit et d'accompagnement aux aidants vient compléter notre offre de service.

La Maison de Fontaudin est desservie par

- le tramway : ligne B - arrêt UNITEC

- l'autobus: Corol ligne 35 - arrêt Collège Gérard Philippe

Accès par le train: ligne Bordeaux Arcachon - arrêt gare de Pessac puis Tramway ligne B Accès par la rocade, sortie N° 14 - direction Saige

#### Capacité d'accueil

| Chambres simples    | 96  |
|---------------------|-----|
| Chambres doubles    | 0   |
| Hébergement famille | Oui |

ACCÈS **PUBLIC** 

| Soins meaic | otechnic       | ques         |                 |   |
|-------------|----------------|--------------|-----------------|---|
|             | Date de dernie | ère mise à j | our : 25/07/201 | 5 |
|             |                |              |                 |   |

a transmissión d'altra a dia sala

Chambre implantable 1 Colostomie Etablissement sécurisé Gastrostomie Kinésithérapie 🧯 Pédicurie-podologie Sonde urinaire Sondes d'alimentation Suivi psychiatrique Ventilation non invasive VNI

#### Prestations de confort

Date de dernière mise à jour : 25/07/2015 Accepte les animaux de compagnie Accès au culte Animations Coiffeur Internet Possibilité d'apporter des meubles personnels Présence parc/jardin Salle de restaurant pour les familles Prestations hôtelières et de soins Mise à disposition d'une ligne téléphongiue psychologue psychomotricien astreinte infirmière de nuit balnéothérapie ergothérapeute Prestations donnant lieu à supplément coiffeur pédicure abonnement et consommatons téléphoniques

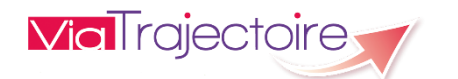

35

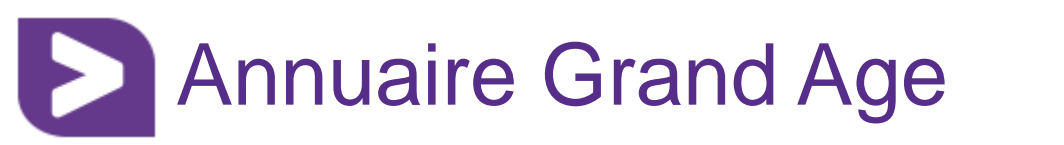

| Fiche établissement                                                                                            |                                                                                                    |                                                                        | Fermer X                                              |
|----------------------------------------------------------------------------------------------------|----------------------------------------------------------------------------------------------------|------------------------------------------------------------------------|-------------------------------------------------------|
| Tarification *<br>Habilité aide sociale à                                                                      | Qui                                                                                                    |                                                                        | Evaluer le montant du reste à                         |
| Habilité APL i                                                                                                 | Oui                                                                                                    |                                                                        |                                                       |
| Places habilitées à l'aide so                                                                                  | ciale                                                                                                    |                                                                        |                                                       |
| Hébergement permanent                                                                                          | à partir de 1 971,30 €/mois - 91 places                                                                                                   | Lion                                                                   | avea la aita CNCA                                     |
| Hébergement temporaire                                                                                         | à partir de 1 971,30 €/mois - 5 places                                                                                                    | Lien                                                                   | avec le sile CINSA                                    |
|                                                                                                    |                                                                                                    | www.pour-les                                                           | s-personnes-agees gouy fr                             |
| Places non habilitées à l'aic                                                                                  | le sociale                                                                                                    |                                                                        | <u>s percennee ageceigeann</u>                        |
| Hébergement permanent                                                                                          | à partir de 1 971,30 €/mois                                                                                                    | pour est                                                               | imer le reste a charge                                |
| Hebergement temporaire                                                                                         | a partir de 1 971,30 €/mois_                                                                                                    |                                                                        |                                                       |
| Autres tarifs                                                                                                  |                                                                                                    |                                                                        |                                                       |
| Accueil de jour                                                                                                | 29.50 €/iour - 10 places                                                                                                    |                                                                        |                                                       |
|                                                                                                    |                                                                                                    |                                                                        |                                                       |
| Places habilitées à l'aide so                                                                                  | ciale - Détails                                                                                                    |                                                                        |                                                       |
|                                                                                                    | Tarif Hébergement                                                                                                    | Tarif Dépendance                                                       |                                                       |
|                                                                                                    | Chambre simple * Chambre double * - de                                                                                                    | le 60 ans GIR 1-2 * GIR 3-4 *                                          | GIR 5-6*                                              |
| Hébergement permanent                                                                                          | 60,28€/jour Non proposé 72,<br>60.28€/jour Non proposé 72                                                                                 | ,68€/jour 20,21€/jour 12,81€/jour                                      |                                                       |
| nebergement temporare                                                                                          |                                                                                                    | ,000,000 20,210,000 12,010,000                                         | leurs tarifs sur la                                   |
| Places non habilitées à l'aic                                                                                  | le sociale - Détails                                                                                                    |                                                                        | platoformo prix ESMS de                               |
|                                                                                                    | Tarif Hébergement                                                                                                    | Tarif Dépendance                                                       | plateronne plix-ESINS de                              |
| Héborgomont pormanont                                                                                          | Chambre simple * Chambre double * Ma                                                                                                    | aximum GIR 1-2 * GIR 3-4 *                                             | $\exists R 5-6^*$ la CNSA $\rightarrow$ lien avec VT  |
| Hébergement temporaire                                                                                         | 60,28€/jour Non propose Nor<br>60,28€/jour Non proposé Nor                                                                                | n proposé 20,21€/jour 12,81€/jour<br>n proposé 20,21€/jour 12,81€/jour | 5,43€/jour                                            |
| - · ·                                                                                                    |                                                                                                    |                                                                        |                                                       |
| Tarifs indépendants de l'aic                                                                                   | de sociale - Détails                                                                                                    |                                                                        |                                                       |
|                                                                                                    | Tarif Hébergement Tarif Dépen                                                                                                    | ndance                                                                 |                                                       |
| Accueil de iour                                                                                                | Minimum Maximum GIR 1-2<br>29 5€/iour 29 5€/iour 5 73€/iou                                                                                | 2 GIR 3-4 GIR 5-6                                                      |                                                       |
| , loca on ao jour                                                                                              | 23,36,300 23,36,300 3,736,30                                                                                                    | 5,756,501 5,756,501                                                    |                                                       |
| Les tarifs mensuels affichés indic<br>Les tarifs ne prennent pas en cor<br>Le tarif GIR est calculé et reversé | juent le montant du reste à charge pour le résident<br>npte les prestations complémentaires éventuelles.<br>par le Conseil départemental. | t (Tarif hébergement GIR 5/6) et sont calcu                            | ılés sur une base de 30 jours.                        |
| * Les tarifs marqués d'un * sont i<br>synchronisés avec Viatrajectoire                                         | ssus du site "prix-ESMS" de la CNSA (Caisse Natior<br>le 04/10/2017 .                                                                     | nale de Solidarité pour l'Autonomie) et ont                            | t été renseignés par l'établissement le 05/08/2017 et |

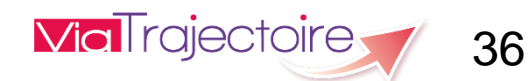
## Annuaire Grand Age

che établissement

Autres informations

#### Direction

MOINOT MARIE LAURE Tél : 05 56 46 45 70

Contact pour les admissions

MOINOT Marie-Laure

direction@fontaudin.fr

#### SIRET

38885915900013

#### Unités

| Discipline                                                   | Nom de l'unité                                                                     | Mode                            | Clientèle                                      |
|--------------------------------------------------------------|------------------------------------------------------------------------------------|---------------------------------|------------------------------------------------|
| Accueil pour Personnes Agées                                 | EHPAD MAISON DE FONTAUDIN - Accueil de Jour                                        | Accueil de Jour                 | Personnes Agées dépendantes                    |
| Accueil pour Personnes Agées                                 | EHPAD MAISON DE FONTAUDIN - Hébergement Permanent                                  | Hébergement Complet<br>Internat | Personnes Agées dépendantes                    |
| Accueil pour Personnes Agées                                 | EHPAD MAISON DE FONTAUDIN - Unité Protégée - Accueil de jour<br>Le PATIO           | Accueil de Jour                 | Personnes Alzheimer ou maladies<br>apparentées |
| Accueil pour Personnes Agées                                 | EHPAD MAISON DE FONTAUDIN - Unité Protégée - Hébergement<br>permanent Le PATIO     | Hébergement Complet<br>Internat | Personnes Alzheimer ou maladies<br>apparentées |
| Accueil temporaire pour Personnes Agées                      | EHPAD MAISON DE FONTAUDIN - Hebergement Temporaire                                 | Hébergement Complet<br>Internat | Personnes Agées dépendantes                    |
| Accueil temporaire pour Personnes Agées                      | EHPAD MAISON DE FONTAUDIN - Unité Protégée - Hébergement<br>Temporaire Le PATIO    | Hébergement Complet<br>Internat | Personnes Alzheimer ou maladies<br>apparentées |
| Plateforme d'accompagnement et de répit<br>des aidants (PFR) | EHPAD MAISON DE FONTAUDIN - Plateforme d'accompagnement<br>et de répit des aidants | Accueil de Jour                 | Personnes Alzheimer ou maladies<br>apparentées |

#### Organisme gestionnaire

| Raison sociale   | ASSOCIATION SAINT JOSEPH                             |
|------------------|------------------------------------------------------|
| FINESS           | 330006552                                            |
| Statut juridique | Association Loi 1901 non Reconnue d'Utilité Publique |

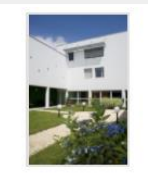

\* Tarifs mensuels indicatifs correspondant au reste à charge pour un futur résident ayant un GIR 5 ou 6. Ces tarifs ne prennent pas en compte les prestations complémentaires éventuelles.

Le tarif GIR est calculé et reversé par le Conseil départemental.

Les informations disponibles sur cette fiche sont renseignées par les établissements sous leur unique responsabilité. Date de dernière mise à jour : 16/07/2016

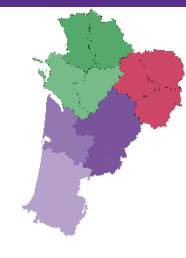

### 17/10/2017

Fermer X

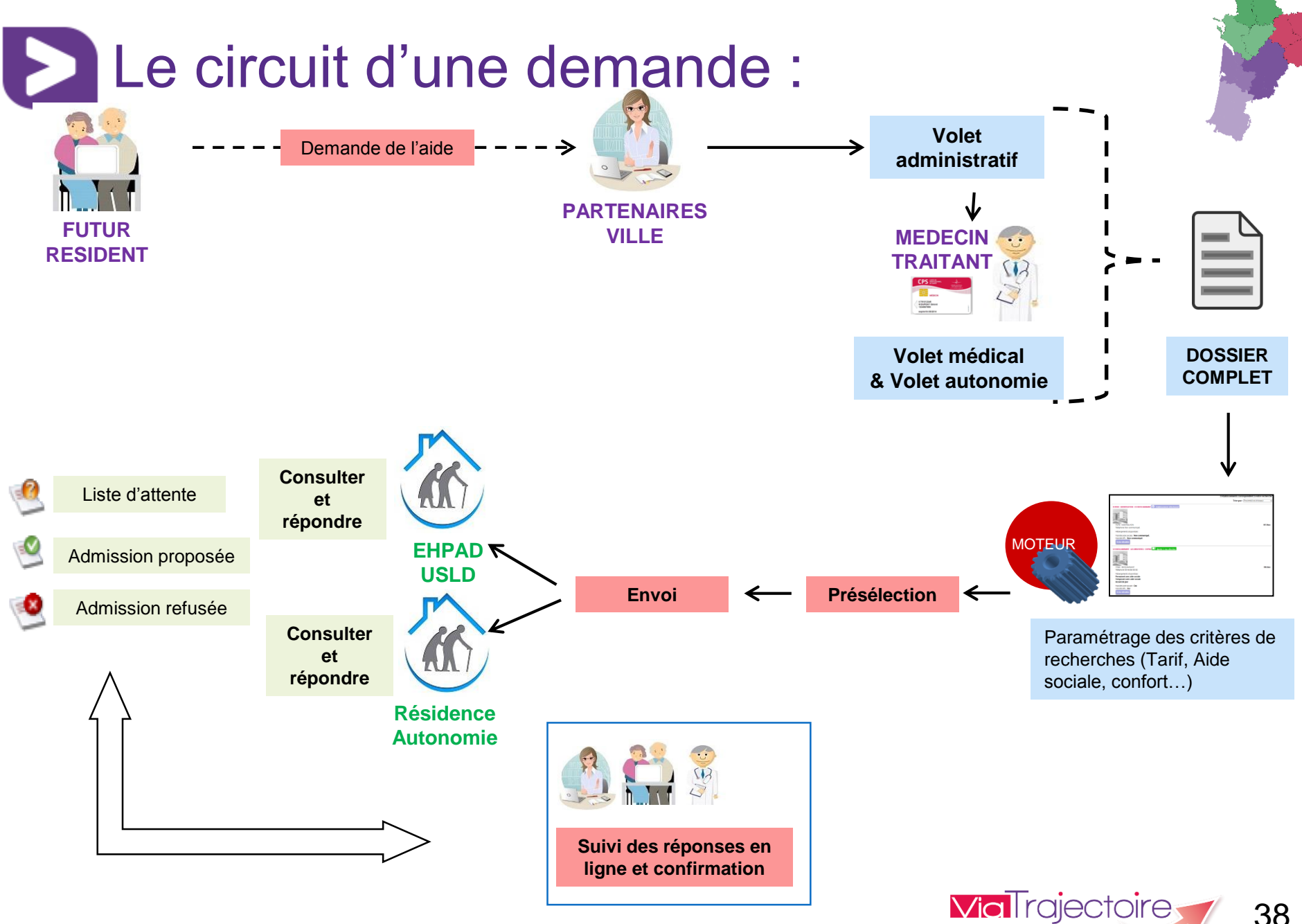

## Créer un dossier Grand âge

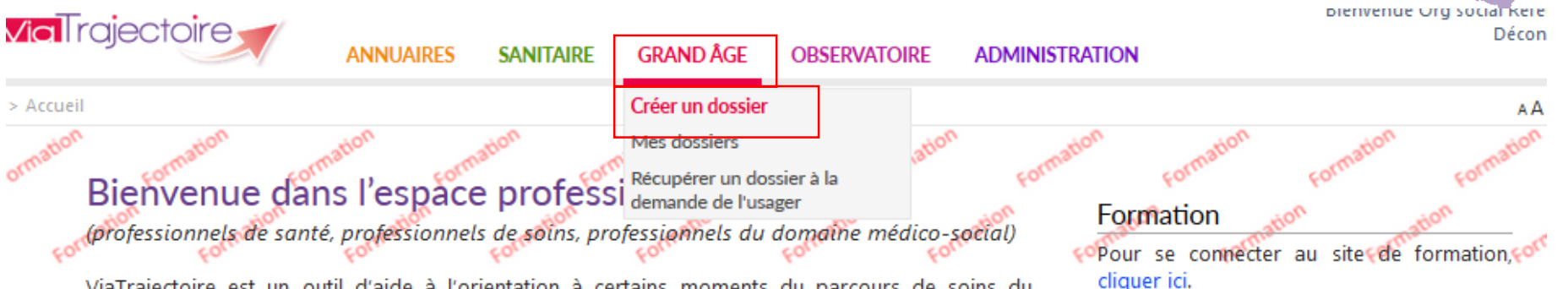

ViaTrajectoire est un outil d'aide à l'orientation à certains moments du parcours de soins du patient.

Il est conçu pour identifier rapidement les établissements ou services disposant de toutes les compétences humaines ou techniques requises pour prendre en compte les spécificités de chaque personne et ce aussi bien dans les domaines sanitaire que médicosocial. Mais il ne peut en aucun cas se substituer à l'expertise partagée de chaque personne avec l'équipe médicale et les responsables des établissements ou structures qui l'accompagnent ou le prennent en charge.

Les propositions d'orientation sont faites en fonction des lois et décrets régissant les domaines sanitaires et médico-sociaux, des ressources déclarées par les établissements ou services, et dans le respect des bonnes pratiques de soins recommandées par les sociétés savantes, la Haute Autorité de Santé et les agences nationales concernées (ANAP, ANESM...).

L'utilisation de ViaTrajectoire est soumise à des engagements décrits dans la <u>Charte d'Utilisation</u> que doit signer tout nouvel utilisateur.

En fonction de ses habilitations, et des politiques régionales, chaque professionnel peut :

ANNUAIRES

17/10/2017

Rechercher les établissements et services en fonction de certains critères. Accéder aux fiches descriptives des établissements et services. Documentation

Pour acceder à la documentation, <u>cliquer</u> <u>ici</u>.

#### Contact

Pour acceder à la FAQ ou contacter le support, <u>cliquer ici</u>.

#### Actualités

Version 5.9

La version 5.9 a été installée le 13 Décembre 2016

Pour en savoir plus, Cliquez ici

#### Dans votre région

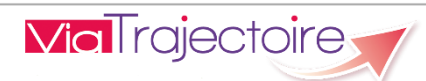

39

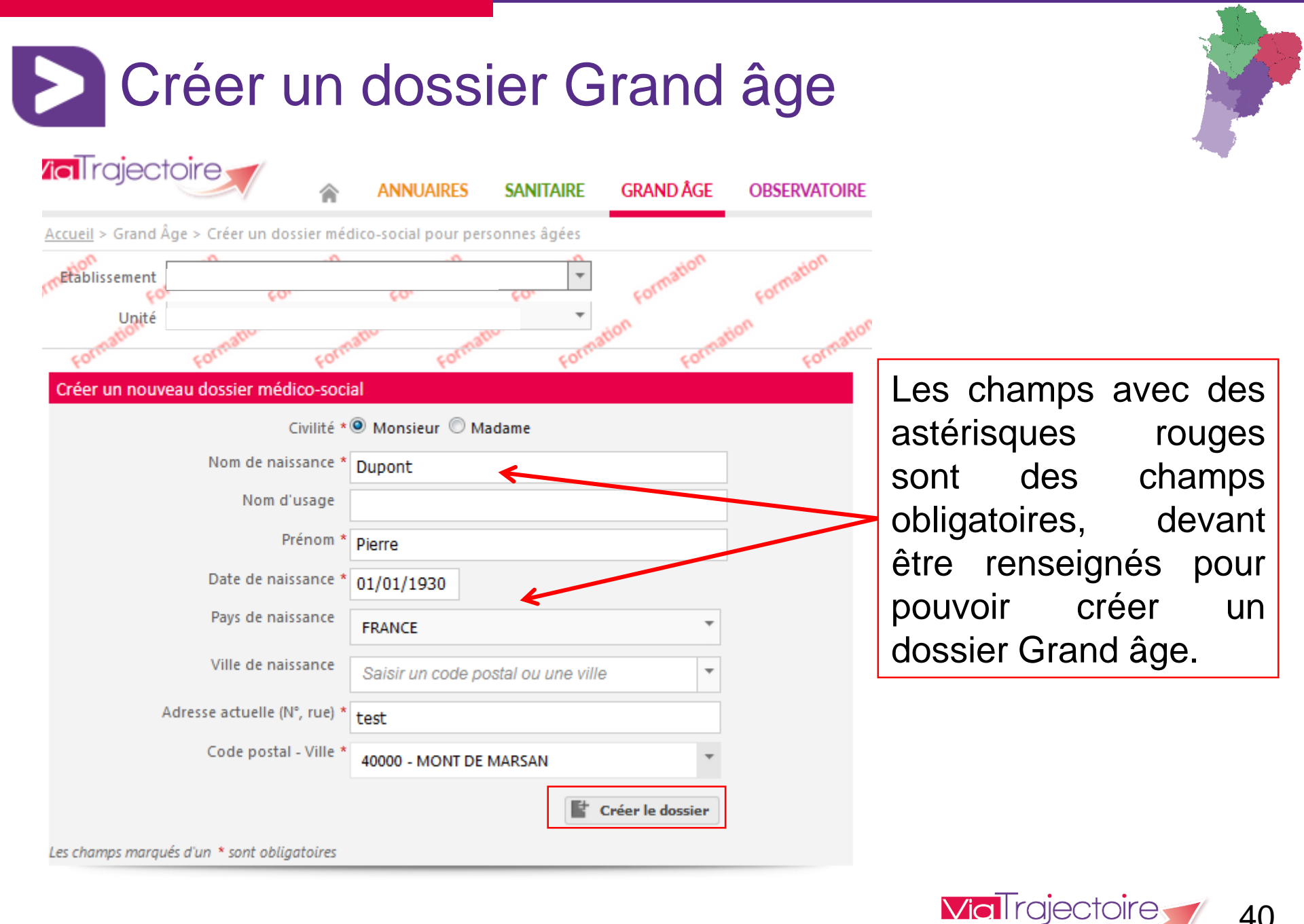

## 40

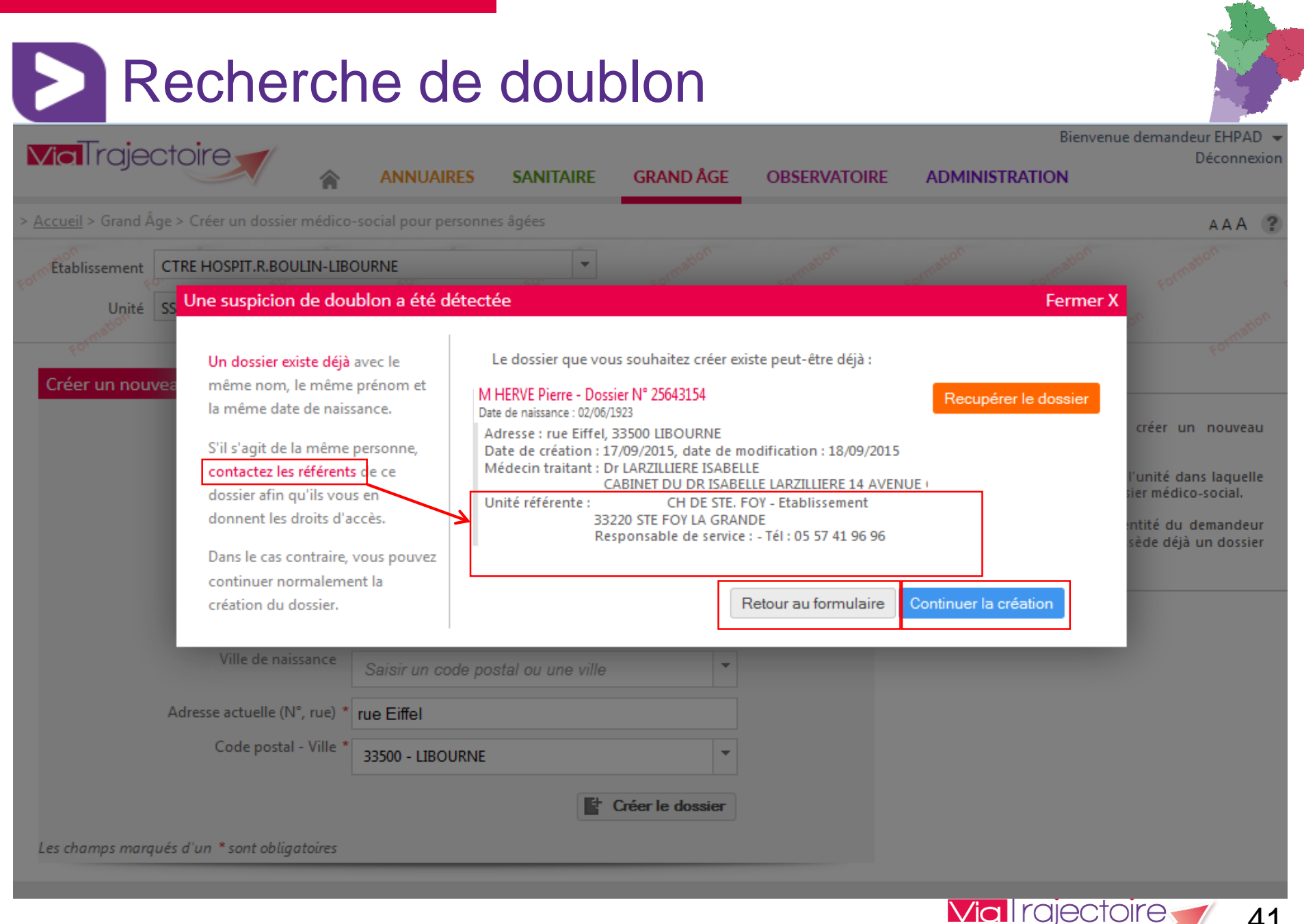

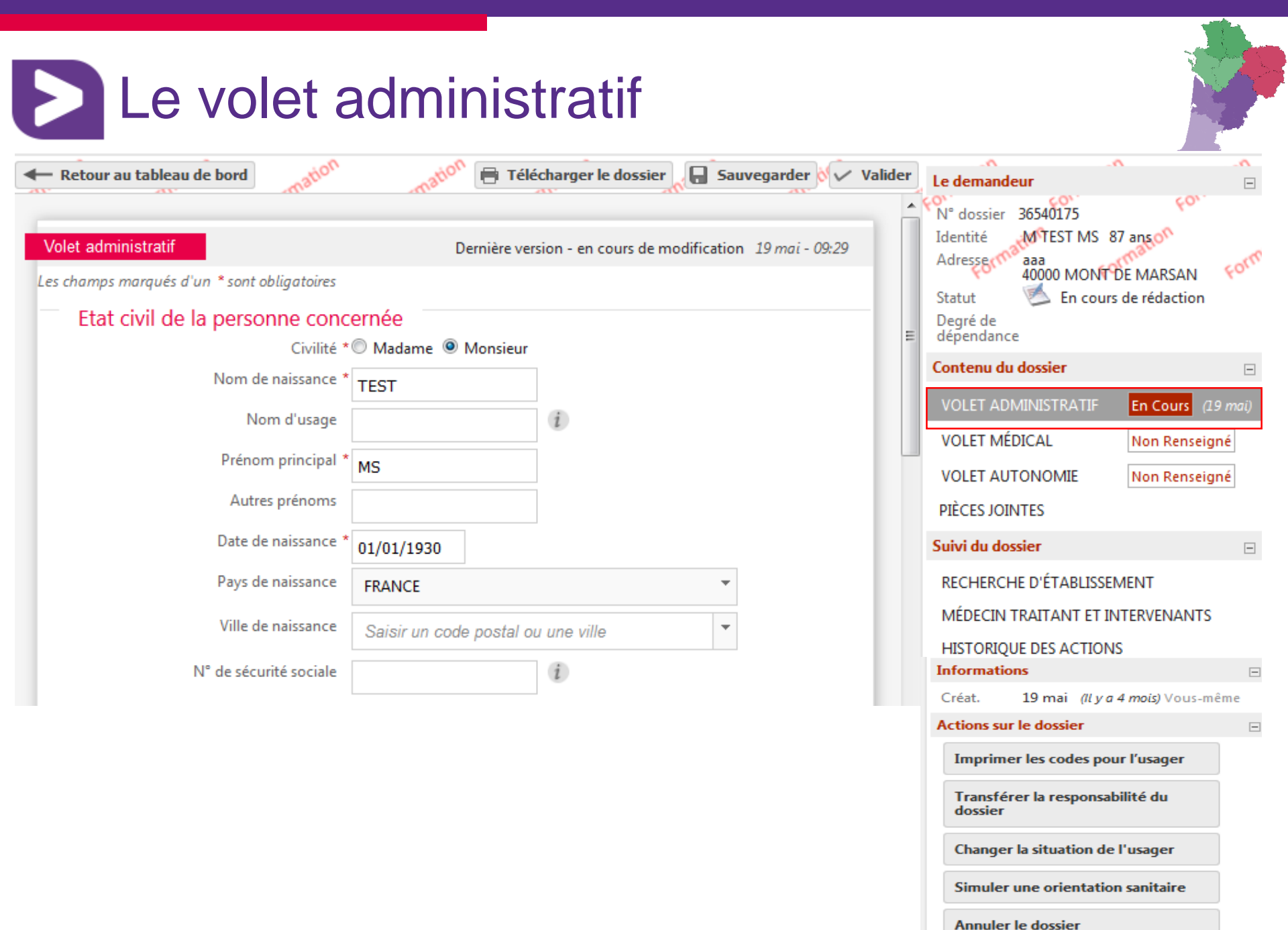

| etour au tableau de bord               | nation 🖶 Télécharger le dossier 🔒 Sauvegarder 🕅 🗸 Va       | alider | e demandeur                               |                       |
|----------------------------------------|------------------------------------------------------------|--------|-------------------------------------------|-----------------------|
| et administratif                       | Dernière version - en cours de modification 19 mai - 09:29 |        | N° dossier 36540175<br>dentité M° TEST MS | 87 anson              |
| hamps marqués d'un * sont obligatoires |                                                            | s      | tatut 🖄 En cou                            | rs de rédaction       |
| Adresse actuelle                       |                                                            |        | egré de                                   |                       |
| N° Voie, rue, boulevard *              | aaa                                                        | 6      | ontenu du dossier                         |                       |
| Code Postal - Ville *                  | 40000 - MONT DE MARSAN                                     |        | VOLET ADMINISTRATIF                       | En Cours              |
| Téléphone fixe                         |                                                            |        | VOLET MÉDICAL                             | Non Rense             |
| Téléphone portable                     |                                                            |        | VOLET AUTONOMIE                           | Non Rens              |
| Adresse email                          |                                                            | F      | PIÈCES JOINTES                            |                       |
| L                                      |                                                            | S      | uivi du dossier                           |                       |
| Cituation familiala                    |                                                            |        | RECHERCHE D'ÉTABLISS                      | EMENT                 |
| Situation familiale                    | Cálibataira 🔍 Vit maritalament 💭 Dacsá(a) 💭 Mariá(a)       |        | MÉDECIN TRAITANT ET I                     | INTERVENAN            |
| Statut marital                         | Veuf(ve) O Séparé(e) O Divorcé(e)                          |        | HISTORIQUE DES ACTIO                      | NS                    |
| Nombre d'enfants                       |                                                            | I      | nformations                               |                       |
|                                        |                                                            | (      | Créat. 19 mai <i>(Il y</i>                | <b>a 4 mois)</b> Vous |
| Mesure de protection juridique         | Oui O Non O En cours                                       | A      | ctions sur le dossier                     |                       |
| Contexte de la demande d'ad            | mission                                                    |        | Imprimer les codes po                     | our l'usager          |
| (1000 caractères maximum)              | (Max. 1000 caractères)                                     |        | Transférer la responsa<br>dossier         | abilité du            |
|                                        |                                                            |        | Changer la situation d                    | e l'usager            |
|                                        |                                                            |        |                                           |                       |

The second second secon

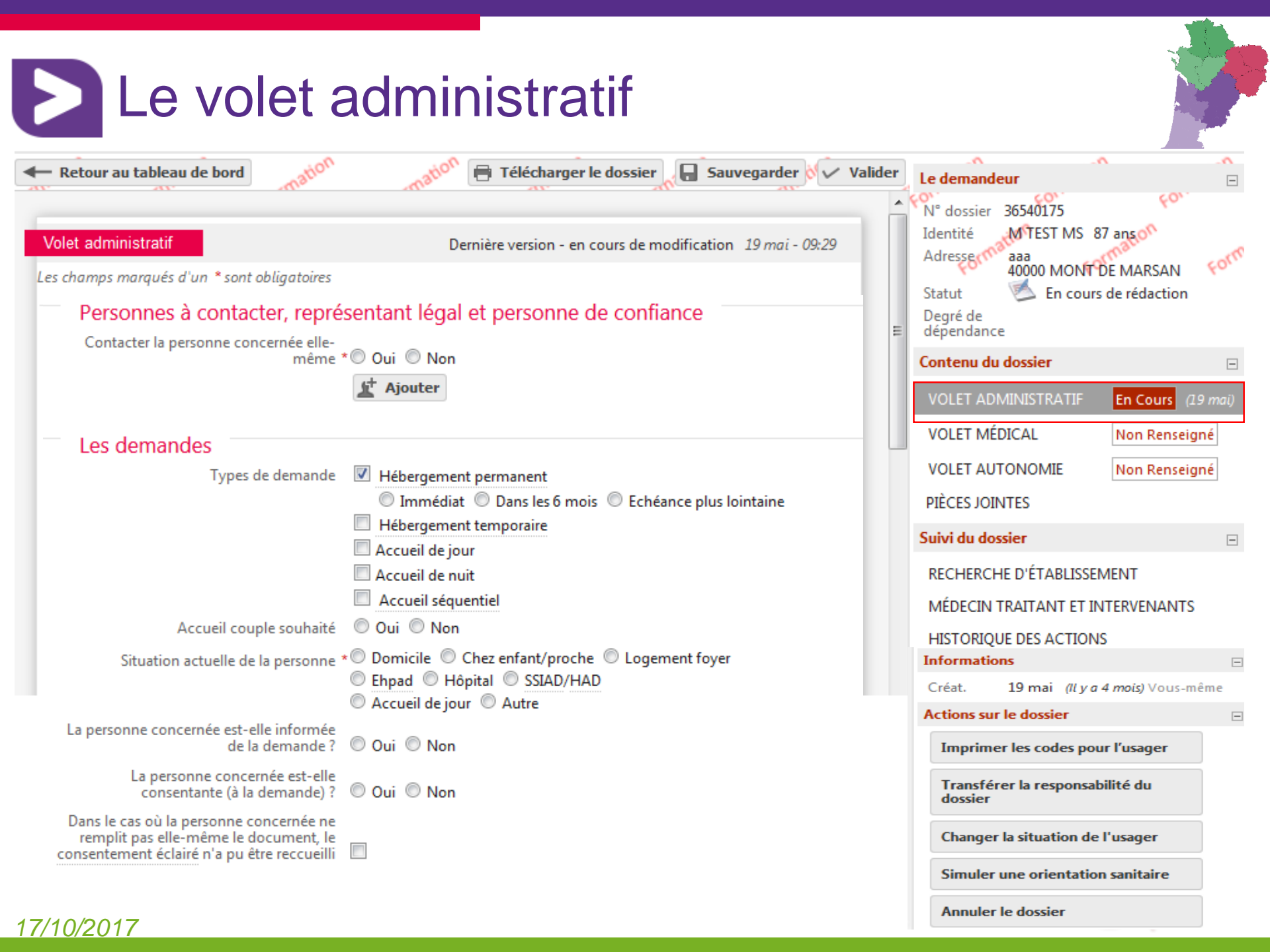

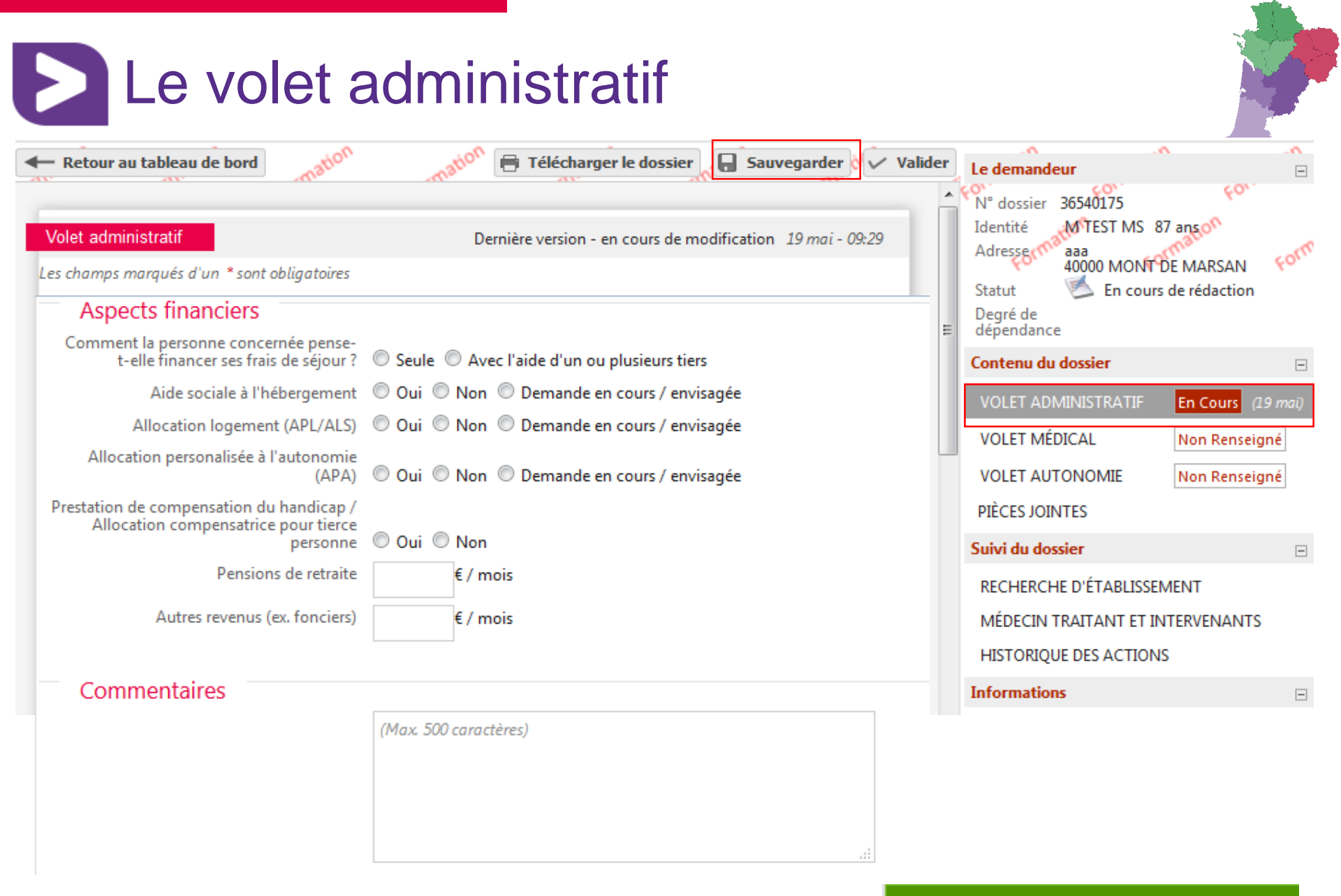

#### Enregistrement effectué !

D

#### <u>17/10/2017</u>

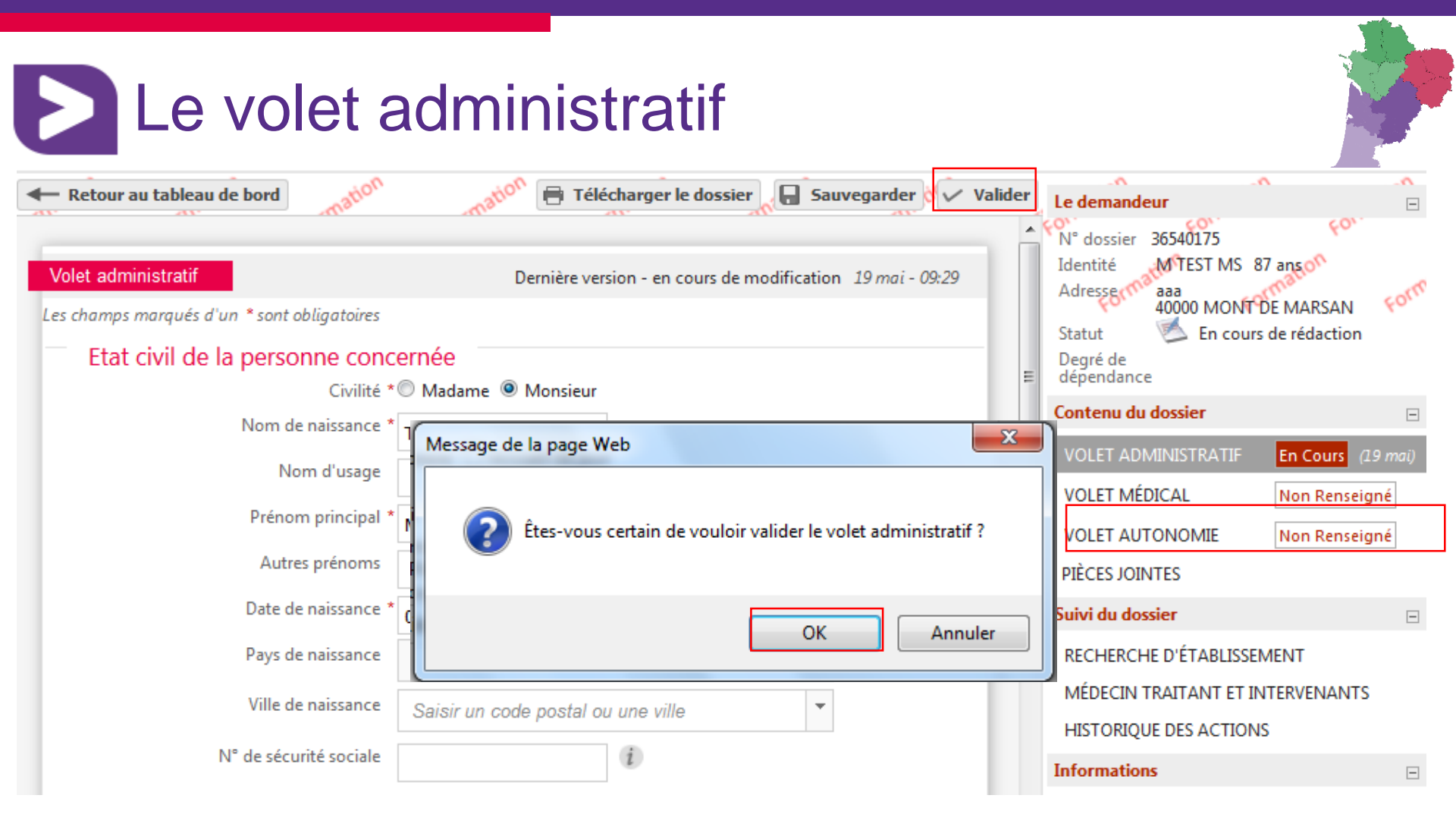

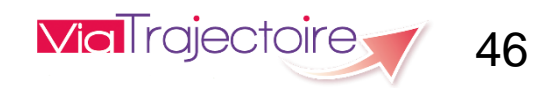

| Le volet a                                                         | dministratif                                              |                                                                                            |
|--------------------------------------------------------------------|-----------------------------------------------------------|--------------------------------------------------------------------------------------------|
| Retour au tableau de bord                                          | atton 🖶 Télécharger le dossier 🕅 🗸 Sauvegarder et valider | Le demandeur                                                                               |
| Volet administratif<br>Les champs marqués d'un * sont obligatoires | Version à jour et validée 17 oct 12:41                    | N° dossier 36540175<br>Identité MTEST MS 87 ans of<br>Adresser aaa<br>40000 MONT DE MARSAN |
| Etat civil de la personne concern                                  | née                                                       | Statut En cours de redaction                                                               |
| Civilité *                                                         | Madame   Monsieur                                         | Degré de<br>dépendance                                                                     |
| Nom d'usage                                                        | i                                                         | Contenu du dossier                                                                         |
| Prénom principal * M                                               | s                                                         | VOLET MÉDICAL Non Renseigné                                                                |
| Autres prenoms<br>Date de naissance * 01                           | 1/01/1930                                                 | VOLET AUTONOMIE Non Renseigné PIÈCES JOINTES                                               |
| Pays de naissance                                                  | RANCE                                                     | Suivi du dossier                                                                           |
| Ville de naissance                                                 | Saisir un code postal ou une ville                        | RECHERCHE D'ÉTABLISSEMENT<br>MÉDECIN TRAITANT ET INTERVENANTS                              |
| N° de sécurité sociale                                             |                                                           | HISTORIQUE DES ACTIONS                                                                     |
| Adresse actuelle                                                   |                                                           | Informations -                                                                             |
| N° Voie, rue, boulevard * az                                       | aa                                                        | Validation effectuée !                                                                     |

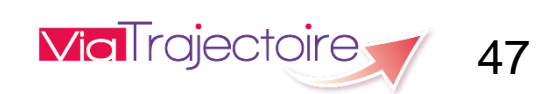

and the

#### - Retour au tableau de bord Télécharger le dossier Le demandeur -601 N° dossier 36540175 Pièces jointes non médicales Ajouter Identité MITEST MS 87 anso Adresser aaa Les pièces jointes non médicales sont visibles par l'ensemble des intervenants ayant accès au dossier. Veillez à ne pas 40000 MONT DE MARSAN ajouter de document de nature médicale dans cette partie. En cours de rédaction Statut Urgence Immédiat Degré de dépendance Pièces jointes médicales Contenu du dossier -Les pièces jointes médicales sont visibles uniquement par les médecins ayant accès au dossier. VOLET ADMINISTRATIF Validé (17 oct.) Vous n'avez pas les droits nécessaires pour consulter les pièces jointes médicales VOLET MÉDICAL Non Renseigné VOLET AUTONOMIE Non Renseiané **PIÈCES JOINTES** Suivi du dossier RECHERCHE D'ÉTABLISSEMENT MÉDECIN TRAITANT ET INTERVENANTS HISTORIQUE DES ACTIONS Actions sur le dossier -Imprimer les codes pour l'usager

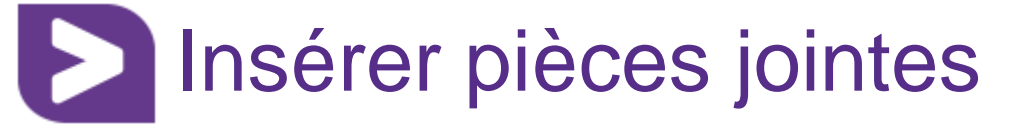

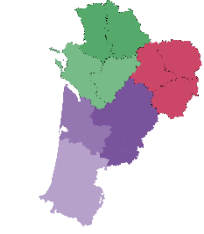

Via Trajectoire 48

### <u>17/10/2017</u>

## Déclarer le médecin traitant

| Retour au tableau           | de bord                                                                              | mation                          | mation               | mation                                  | Télécharger le dossier | Le demand                                    | eur                                          | ^                                                       | - ^        |
|-----------------------------|--------------------------------------------------------------------------------------|---------------------------------|----------------------|-----------------------------------------|------------------------|----------------------------------------------|----------------------------------------------|---------------------------------------------------------|------------|
| Médecin traitant<br>Période | du demandeur<br>Méd                                                                  | ecin traitant                   | <u>Télécharger l</u> | es instructions pour<br>Dossier accepté | Sélectionner           | N° dossier<br>Identité<br>Adresser<br>Statut | 36540175<br>M TEST MS 8<br>aaa<br>40000 MONT | For<br>87 an <u>s</u> on<br>DE MARSAN<br>5 de rédaction | Form       |
| Etablissement or            | u unité accompagnant le «                                                            | demandeur dans s                | a démarche           | •                                       | ➡ Transférer           | Urgence<br>Degré de<br>dépendanc             | III Immédiat                                 |                                                         |            |
| Période                     |                                                                                      | Etablissements/u                | unité                |                                         | Actif                  | VOLET AD                                     |                                              | Validé (17)                                             | ert)       |
| Depuis Le 19 Mai            | Plateforme Territoriale D'A<br>40000 Mont-de-Marsan<br>Tél : 05 33 13 01 30 (Établis | ppui – Santé Landes<br>ssement) | ;                    |                                         | OUI                    | VOLET MÉ<br>VOLET AU<br>PIÈCES JOII          | DICAL<br>TONOMIE<br>NTES                     | Non Rensei                                              | gné<br>gné |
|                             |                                                                                      |                                 |                      |                                         |                        |                                              |                                              |                                                         |            |

| Adressermaliaaa<br>40000 MONT DE MARSAN FOR |
|---------------------------------------------|
| Statut Statut Statut                        |
| Urgence III Immédiat                        |
| Degré de<br>dépendance                      |
| Contenu du dossier 📃                        |
| VOLET ADMINISTRATIF Validé (17 oct.)        |
| VOLET MÉDICAL Non Renseigné                 |
| VOLET AUTONOMIE Non Renseigné               |
| PIÈCES JOINTES                              |
| Suivi du dossier 🖂                          |
| RECHERCHE D'ÉTABLISSEMENT                   |
| MÉDECIN TRAITANT ET INTERVENANTS            |
| HISTORIQUE DES ACTIONS                      |
| Actions sur le dossier                      |
| Imprimer les codes pour l'usager            |

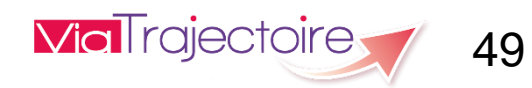

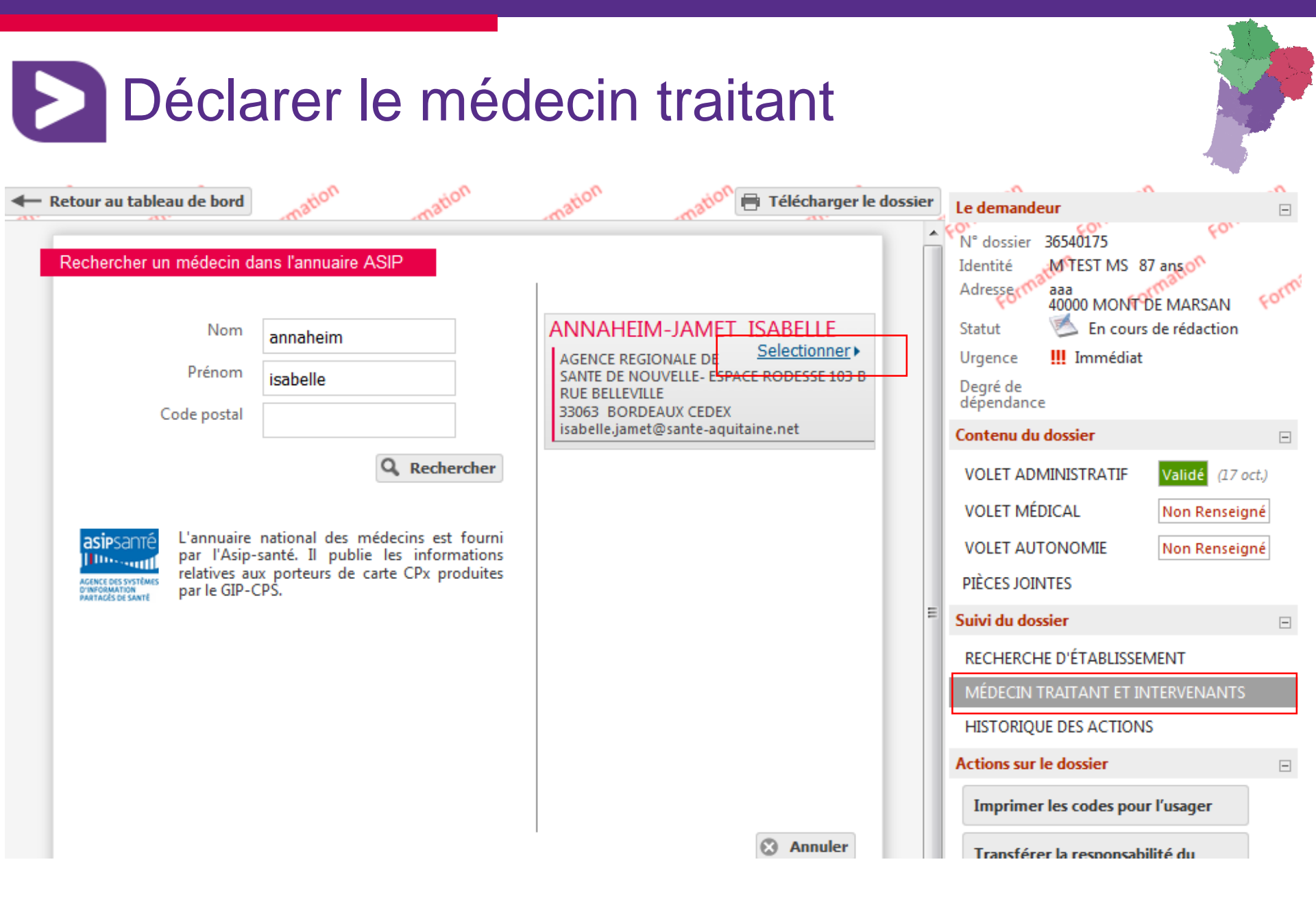

Via Trajectoire 50

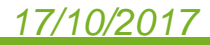

#### Déclarer le médecin traitant ation ation ation 📄 Télécharger le dossier Retour au tableau de bord Le demandeur 601 N° dossier 36540175 Médecin traitant du demandeur Sélectionner MTEST MS 87 ans Identité Télécharger les instructions pour le médecin traitant Adresse aaa 40000 MONT DE MARSAN Période Médecin traitant Dossier accepté Actif En cours de rédaction Statut $\otimes$ Isabelle ANNAHEIM-JAMET Médecin infos@viatrajectoire-na.fr OUI Depuis Le 17 Oct. Agence Regionale De Sante De Nouvelle- Espace Rodesse 103 B Rue Belleville 33063 BORDEAUX CEDEX Etablissement ou unité accompagnant le demandeur dans sa démarche Transférer tif

| Période          | Etablissements/unité                                                                                           | Actif |
|------------------|----------------------------------------------------------------------------------------------------|-------|
| Depuis Le 19 Mai | Plateforme Territoriale D'Appui – Santé Landes<br>40000 Mont-de-Marsan<br>Tél : 05 33 13 01 30 (Établissement) | OUI   |

| Statut Statut                        |  |  |  |  |  |  |
|--------------------------------------|--|--|--|--|--|--|
| Urgence III Immédiat                 |  |  |  |  |  |  |
| Degré de<br>dépendance               |  |  |  |  |  |  |
| Contenu du dossier 🖂                 |  |  |  |  |  |  |
| VOLET ADMINISTRATIF Validé (17 oct.) |  |  |  |  |  |  |
| VOLET MÉDICAL Non Renseigné          |  |  |  |  |  |  |
| VOLET AUTONOMIE Non Renseigné        |  |  |  |  |  |  |
| PIÈCES JOINTES                       |  |  |  |  |  |  |
| Suivi du dossier 🗉                   |  |  |  |  |  |  |
| RECHERCHE D'ÉTABLISSEMENT            |  |  |  |  |  |  |
| MÉDECIN TRAITANT ET INTERVENANTS     |  |  |  |  |  |  |
| HISTORIQUE DES ACTIONS               |  |  |  |  |  |  |
| Actions sur le dossier               |  |  |  |  |  |  |
| Imprimer les codes pour l'usager     |  |  |  |  |  |  |

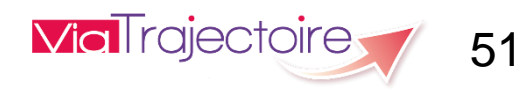

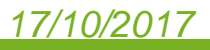

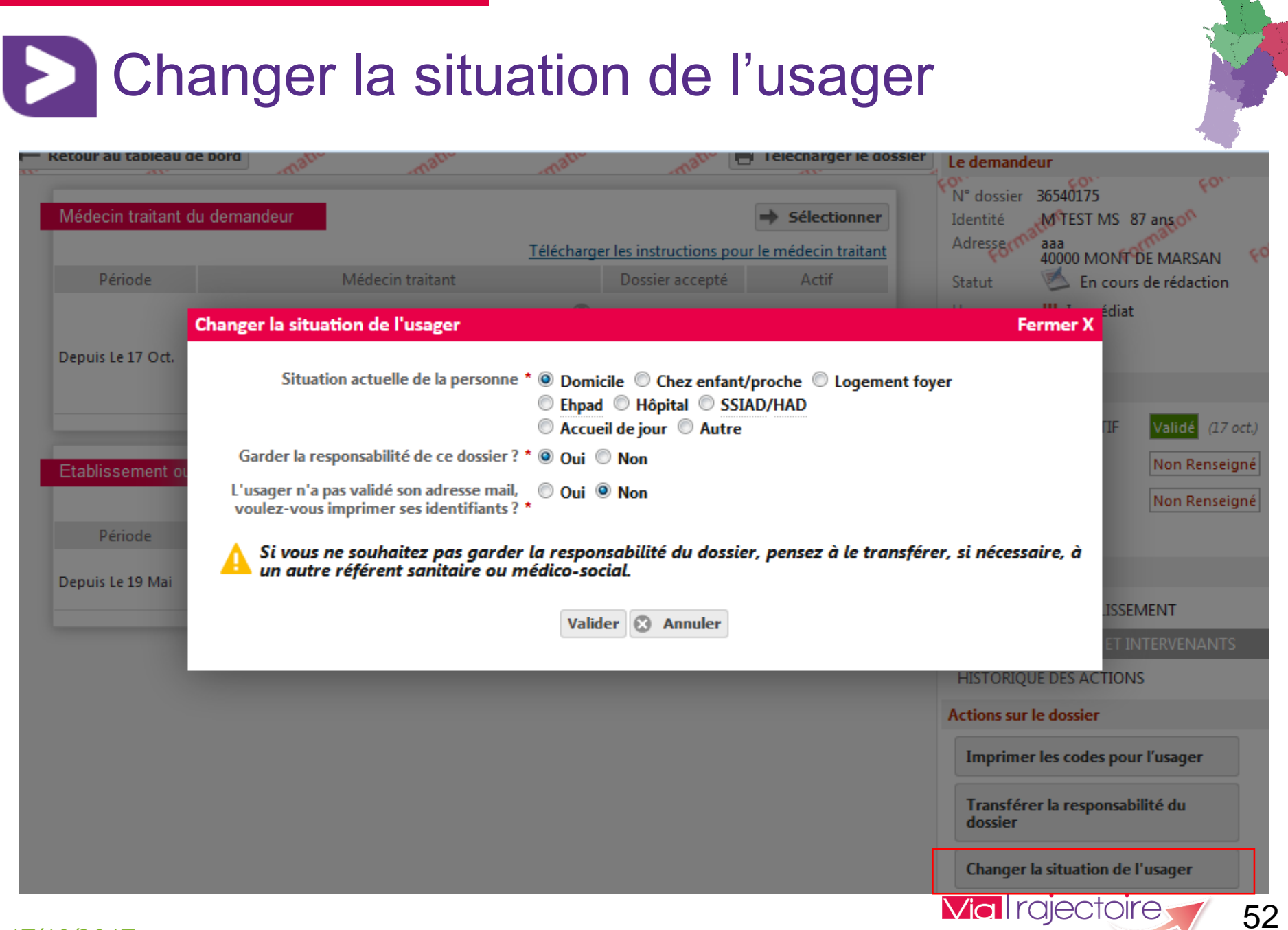

## Tableau de bord Demandeur

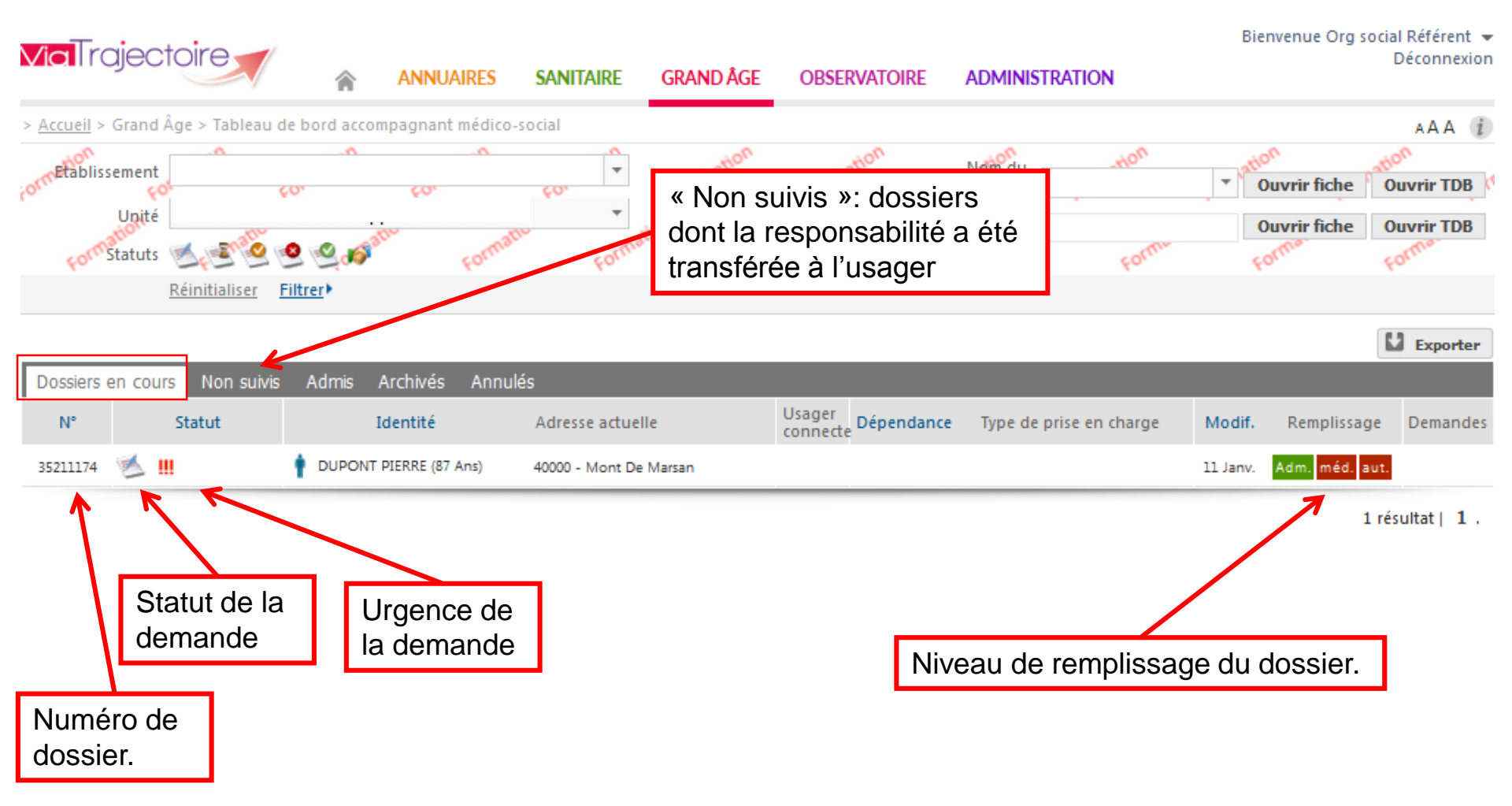

Via Trajectoire 53

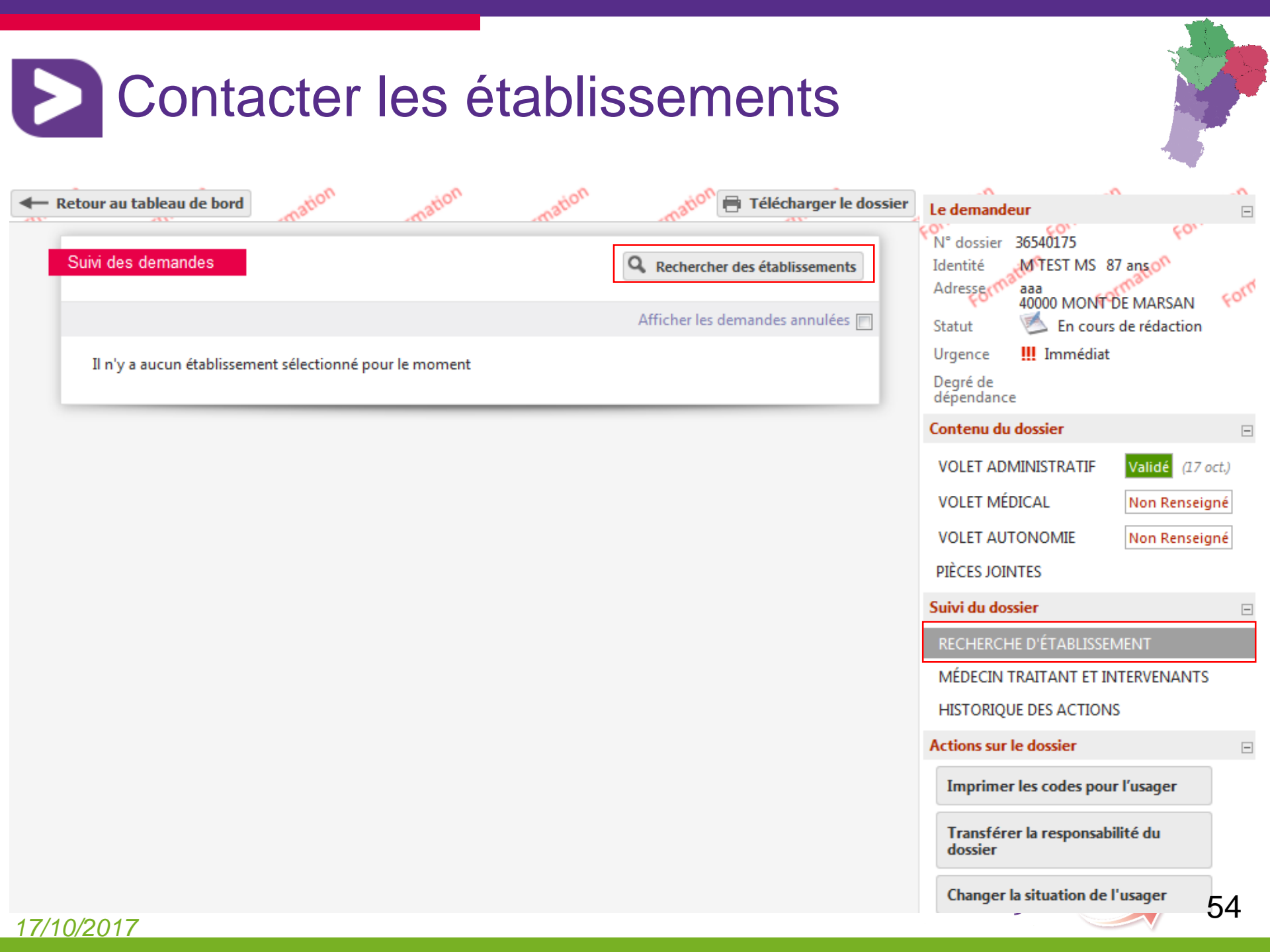

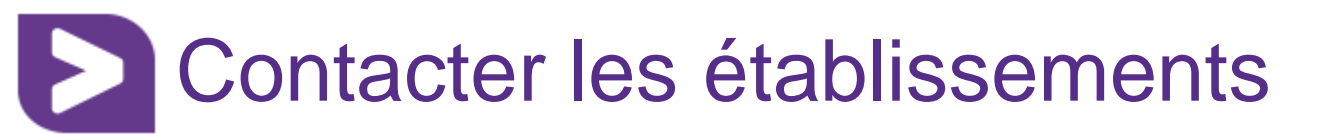

| Retour au tableau de bord                                                                                                    | tion mation mation                                                                                                    | mation 🖶 Télécharger le dossier | Le demandeur                                                                                                    |                             |
|----------------------------------------------------------------------------------------------------|----------------------------------------------------------------------------------------------------|---------------------------------|----------------------------------------------------------------------------------------------------|-----------------------------|
| Critères de recherche         Nom         Code postal - Ville         Distance         Type d'hébergement         séquentiel         Etablissement habilité à l'aide sociale         Tarif (€/mois)         Type de prise en charge         Soins médico-techniques         Critères de confort | 40000 - MONT DE MARSAN         10 km         ✓         Permanent         Tous         ✓         500       1500       2500       3500       4500       5500       6500         ✓       500       1500       2500       3500       4500       5500       6500 | our Accueil de nuit Accueil     | N° dossier 36540175<br>Identité M TEST MS 87 ans<br>Adresser aaa<br>40000 MONT DE MARSAN<br>Statut En cours de rédactio<br>Urgence III Immédiat<br>Degré de<br>dépendance<br>Contenu du dossier<br>VOLET ADMINISTRATIF Validé (2<br>VOLET MÉDICAL Non Rens<br>VOLET AUTONOMIE Non Rens<br>PIÈCES JOINTES<br>Suivi du dossier<br>RECHERCHE D'ÉTABLISSEMENT | n Eormi<br>n Eigné<br>eigné |
|                                                                                                    |                                                                                                    | Kechercher                      | MÉDECIN TRAITANT ET INTERVENAN                                                                                                    | TS                          |
| Résultats de la recherche                                                                                                    |                                                                                                    | 4                               | HISTORIQUE DES ACTIONS                                                                                                    |                             |
|                                                                                                    |                                                                                                    | Retour au suivi des demandes    | Actions sur le dossier                                                                                                    | -                           |
|                                                                                                    |                                                                                                    |                                 | Imprimer les codes pour l'usager                                                                                                    |                             |

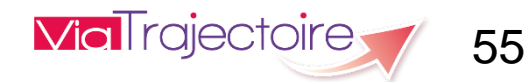

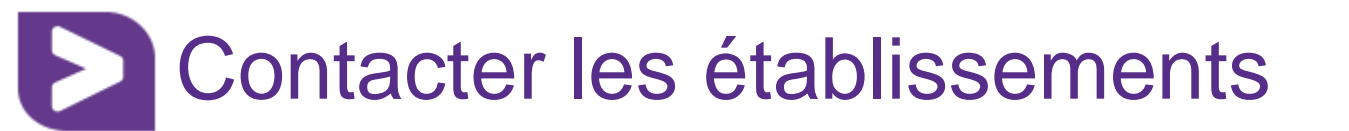

| - Reto  | ur au tablea   | au de bord                                                                                                    | mation        | mation | mation 🖶 Télécharger le dossier | Le demandeur                                                                                        | -^                               |
|---------|----------------|----------------------------------------------------------------------------------------------------|---------------|--------|---------------------------------|----------------------------------------------------------------------------------------------------|----------------------------------|
| Résulta | ats de la rech | herche                                                                                                    |               |        | Retour au suivi des demandes    | N° dossier 36540175<br>Identité M°TEST MS 87 ar<br>Adresser aaa<br>40000 MONT DE N<br>Statut Statut | For<br>MARSAN Formi<br>rédaction |
|         |                | EHPAD LES RIVES DU MIDOU<br>40024 MONT DE MARSAN CEDEX<br>Tél. 05 58 05 12 70<br>Tarif : 1 815,90 € / mois<br>En savoir plus ▶ | - 0,0 km      |        | E Sélectionner                  | Urgence <b>III</b> Immédiat<br>Degré de<br>dépendance                                               |                                  |
|         |                | EHPAD LESBAZEILLES<br>40024 MONT-DE-MARSAN CEDEX<br>Tél. 05 58 05 12 70<br>Tarif : 1 583,10 € / mois<br>En savoir plus ►       | - 0,0 km      |        | Sélectionner                    | VOLET ADMINISTRATIF                                                                                 | alidé (17 oct.)                  |
|         |                | FAX EHPAD DU MARSAN<br>40003 MONT DE MARSAN CEDEX<br>Tél. 05 58 05 68 80<br>f: 1 527,00 € / mois<br>En savoir plus ►           | - 0,9 km      |        | E Sélectionner                  | PIÈCES JOINTES Suivi du dossier                                                                     | ion Kenseigne                    |
|         |                | FAX EHPAD JEANNE MAULEON<br>40011 MONT DE MARSAN CEDEX<br>Tél. 05 58 05 74 74<br>if: 1 455,00 € / mois<br>En savoir plus ►     | l<br>- 0,9 km |        | <b>É</b> Sélectionner           | RECHERCHE D'ETABLISSEMEN<br>MÉDECIN TRAITANT ET INTER<br>HISTORIQUE DES ACTIONS                     | NT<br>RVENANTS                   |
|         |                | FAX EHPAD RESIDENCE SAINT<br>40280 ST PIERRE DU MONT - 2,3 k<br>Tél. 05 58 46 67 10<br>': 1 594,50 € / mois                    | PIERRE<br>m   |        |                                 | Actions sur le dossier<br>Imprimer les codes pour l'u                                               | ⊨<br>Isager                      |

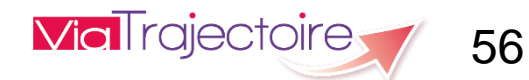

## Contacter les établissements

#### l rajectoire Fiche établissement - EHPAD LES RIVES DU MIDOU Fermer X EHPAD Les Rives Du Midou Imprimer etour au t Adresse 4 rue augustin lesbazeilles, 40024 mont de marsan cedex Plan d'accès Tél 05 58 05 12 70 tères de l 87 a Fax 05 58 05 12 76 F-mail lesbazeilles-secretariat@ch-mt-marsan.fr IARSA om FINESS 400010278 édacti ode posta istance L'EHPAD "LES RIVES DU MIDOU" accueille des personnes âgées y compris les personnes âgées désorientées de 60 ans et plus (sauf pe d'hébe dérogation), ne présentant pas de polypathologie chronique générant un niveau de soins infirmiers requis élevés. abilité aide L'EHPAD "LES RIVES DU MIDOU" accueille dans une Unité d'Hébergement Renforcée des résidents atteints de la Maladie d'Alzheimer ou de maladies apparentées présentant des troubles psycho-comportementaux sévères pour des séjours transitoires. L'hébergement peut être fait en chambre particulière ou à deux lits. L'établissement assure une surveillance 24H/24H (infirmières, aides-soignants, astreintes arif (€/mo médicales, ...). Les résidents sont pris en charge par le médecin de la structure. Les visites sont autorisées tous les jours. Rensei pe de pris Le Service Animation propose des activités au sein du site. Rensei oins médic La visite des locaux est possible en prenant contact avec le Cadre de Santé responsable (05 58 05 12 82 ou le secrétariat 05 58 05 12 70) ritères de l Centre ville de Mont-de-Marsan Capacité d'accueil Prestations de confort Soins médicotechniques Date de dernière mise à jour : 01/06/2015 Date de dernière mise à jour : 01/06/2015 **NANT** Chambres simples 21 Accès au culte Chambre implantable 1 Chambres doubles 14 Animations sultats d Hébergement famille Non Colostomie Chambres avec balcon Etablissement sécurisé 🧃 Chambres couples Gastrostomie Coiffeur iger Internet Kinésithérapie 1 Retour à la fer Pédicure Organisation des transfusions 🧃 Présence parc/jardin Oxygénothérapie 1 Salle de restaurant nour les familles Changer la situation de l'usager En savoir plus )

<u>17/10/2017</u>

57

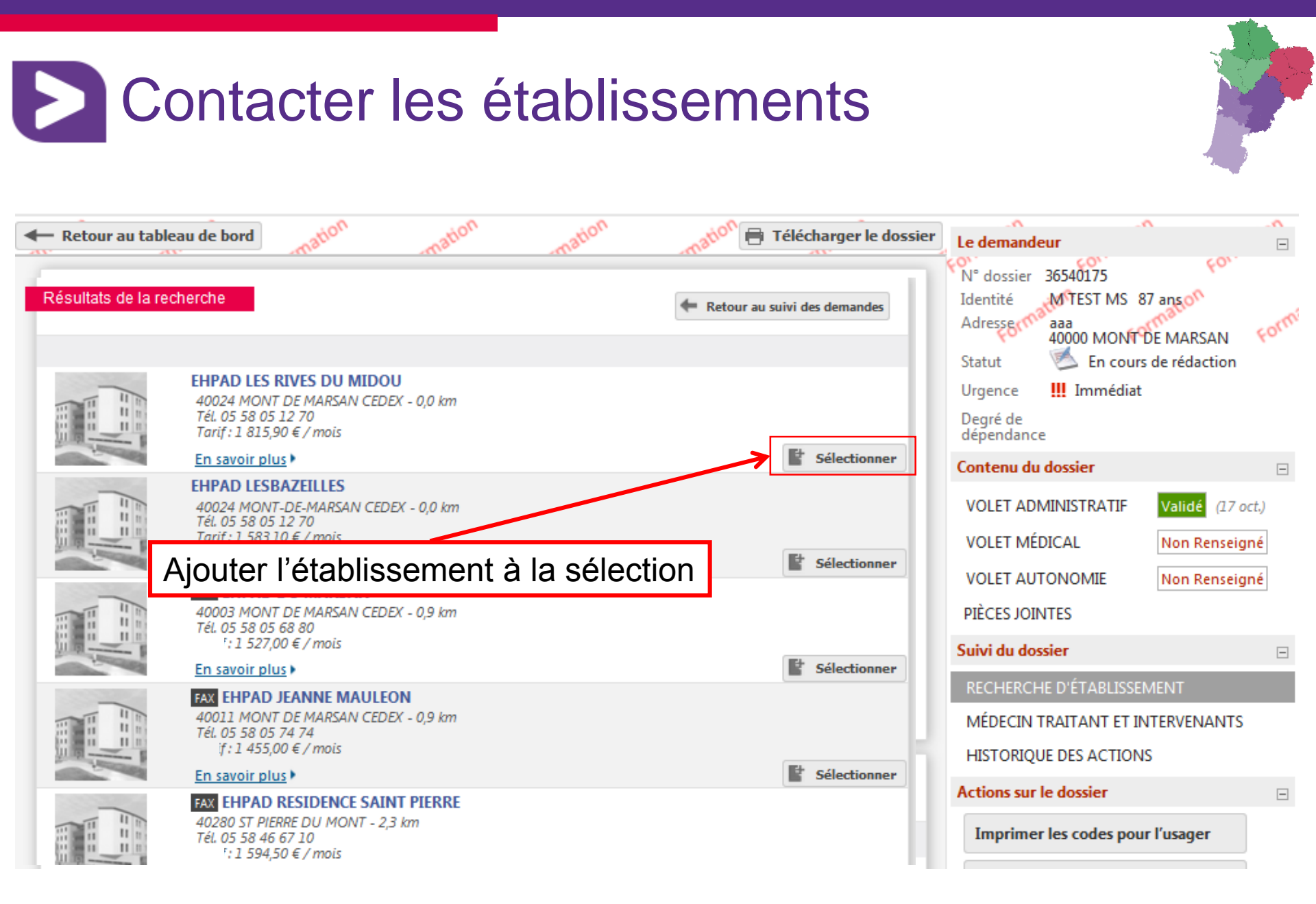

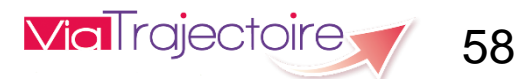

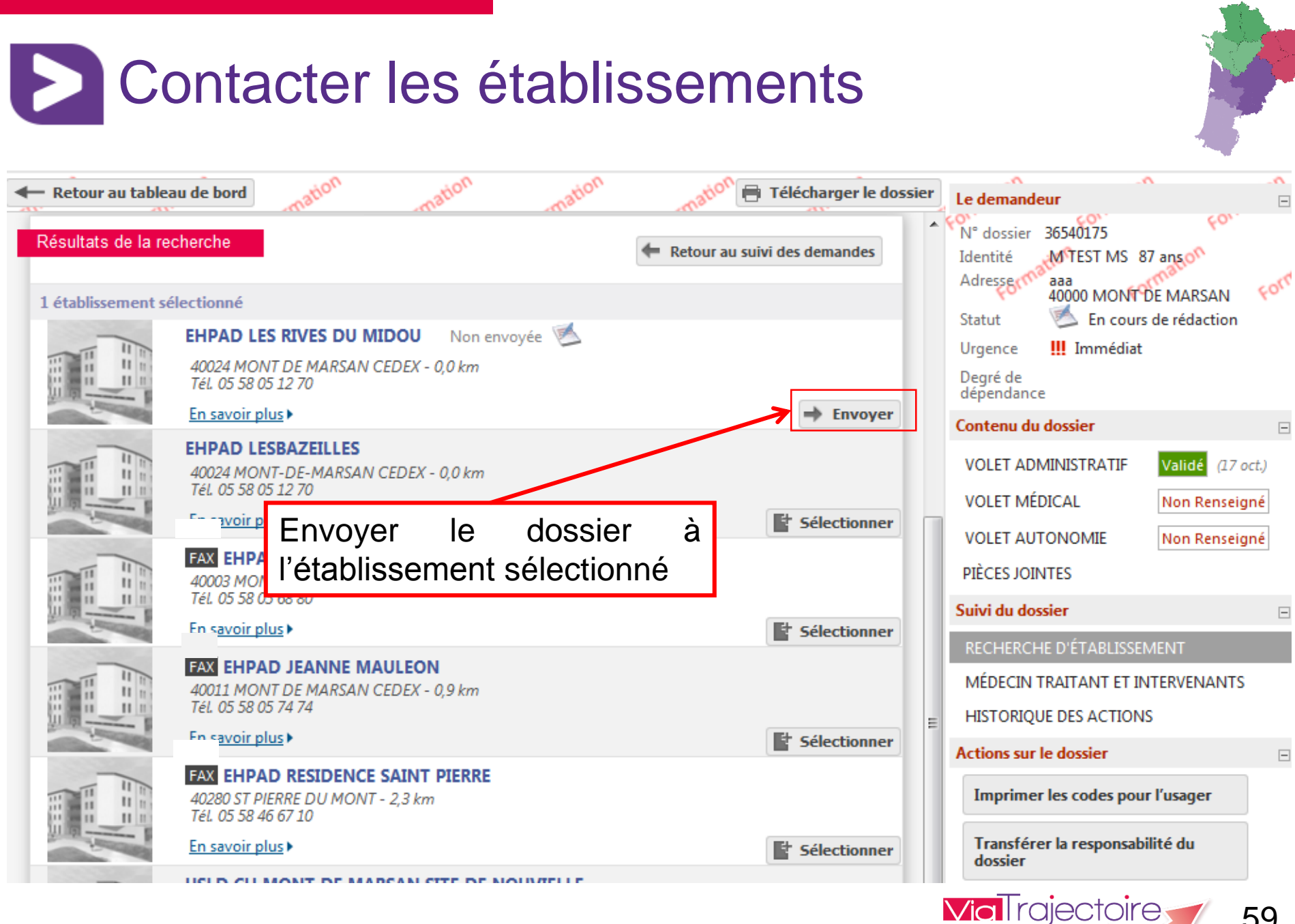

### 59

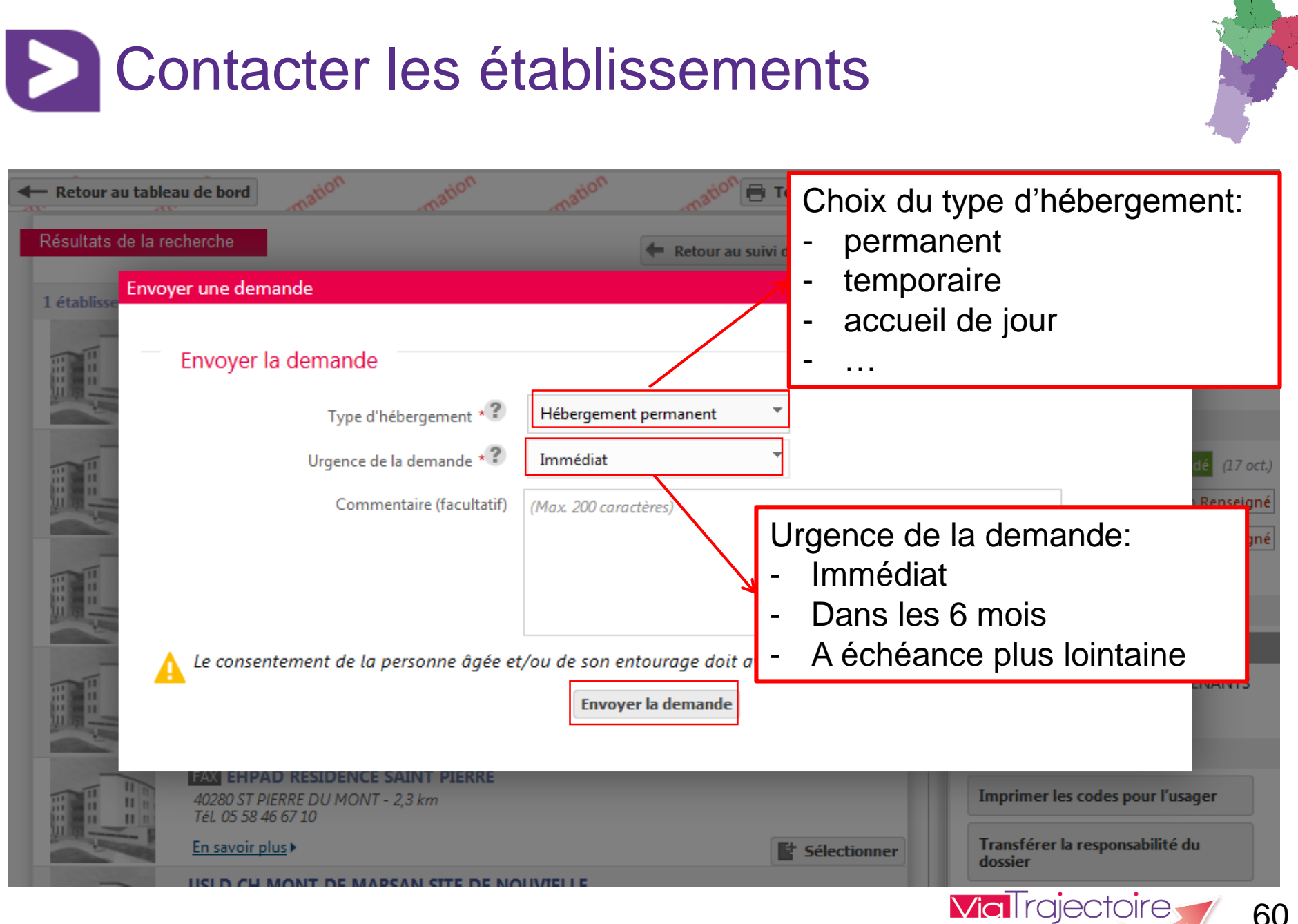

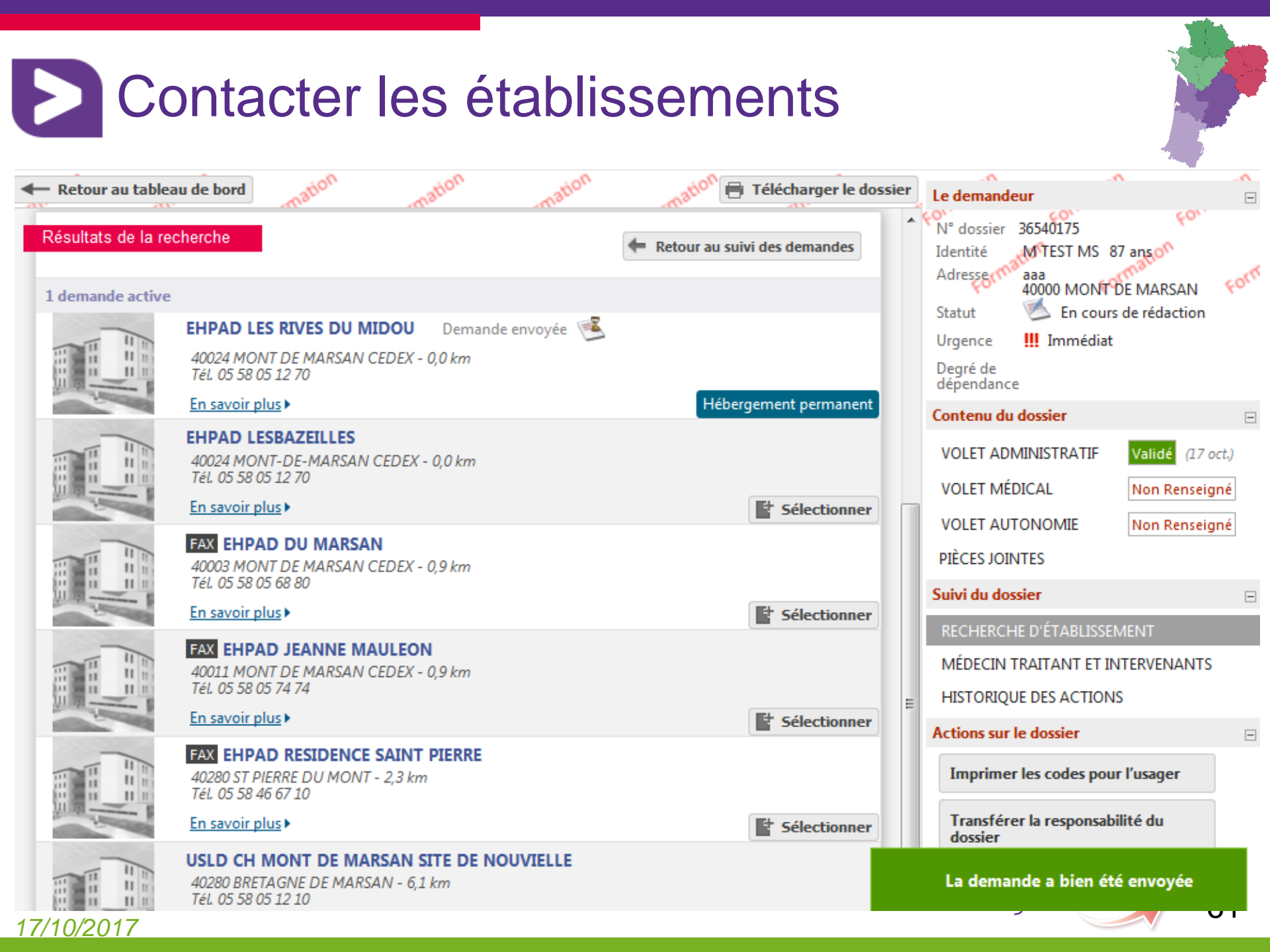

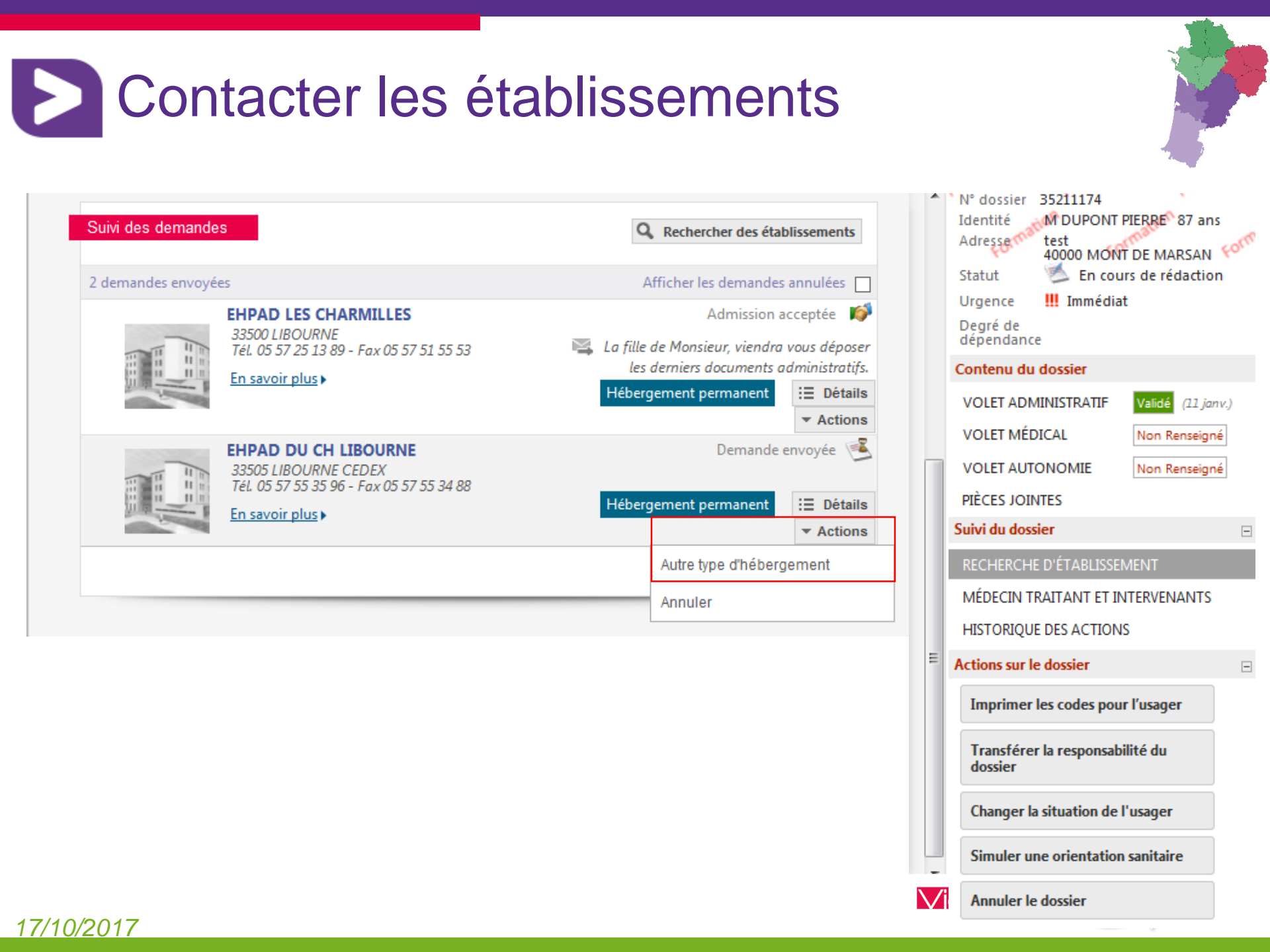

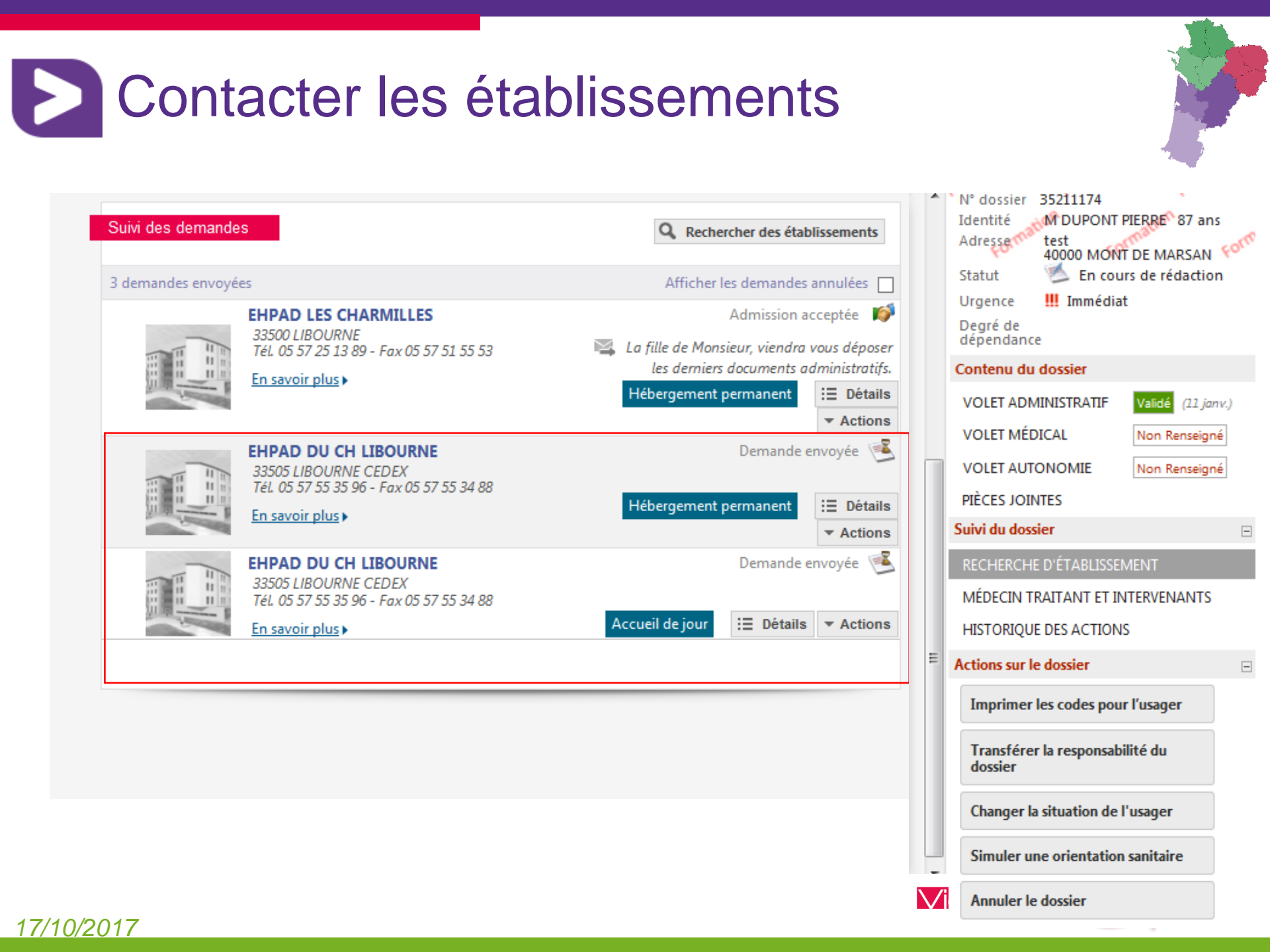

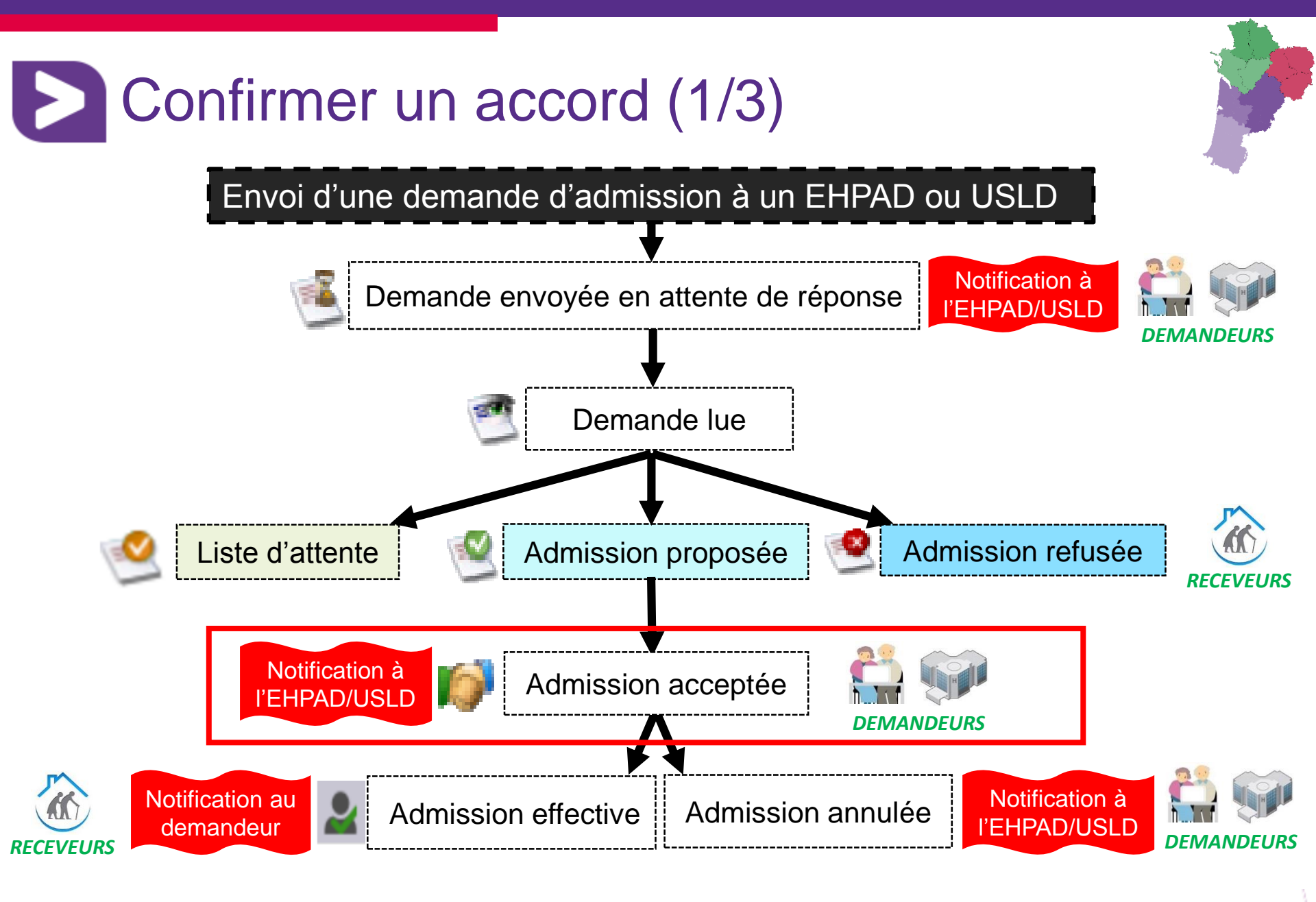

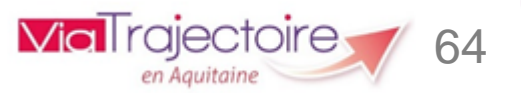

# Confirmer un accord (2/3)

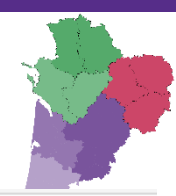

|                                                            |                                                                                 |                        |                                                                            |                                                                                      |                                                                                            | E.                                              | Exporter                      |
|------------------------------------------------------------|---------------------------------------------------------------------------------|------------------------|----------------------------------------------------------------------------|--------------------------------------------------------------------------------------|--------------------------------------------------------------------------------------------|-------------------------------------------------|-------------------------------|
| Dossiers en cours Non suivi                                | s Admis Archivés Ann                                                            | ulés                   |                                                                            |                                                                                      |                                                                                            |                                                 |                               |
| N° Statut                                                  | Identité                                                                        | Adresse actuelle       | Usager<br>connecte Dépendance                                              | Type de prise en charge                                                              | Modif. F                                                                                   | Remplissage                                     | Demandes                      |
| 35211174 🧐 🋄                                               | DUPONT PIERRE (87 Ans)                                                          | 40000 - Mont De Marsan |                                                                            |                                                                                      | 11 Janv. Ad                                                                                | <mark>m.</mark> méd. aut.                       | 1/1                           |
| Suivi des demandes                                         |                                                                                 |                        | Q Rechercher des établis                                                   | N° doss<br>ssements Identité                                                         | ier 35211174                                                                               | 1 rés<br>I<br>NT PIERRE <sup>®</sup> 8          | ultat   1 .<br>7 ans          |
| 1 demande active   Etablissements conne  Hébergement perma | ectés à ViaTrajectoire                                                          | l'urgence              | Afficher les demandes an                                                   | Adresse<br>nulées 🔲 Statut<br>20/01/20<br>Urgence<br>Degré d<br>dépend               | test<br>40000 M<br>Adu<br>17<br>e III Immé<br>le<br>ance                                   | ONT DE MAR<br>mission prop                      | SAN Forma<br>Dsée pour le     |
| EHPAD     40031     Tél. 05                                | DU MARSAN<br>4ONT DE MARSAN CEDEX<br>38 05 68 80 - Fax 05 58 05 68 8<br>ir plus | Admis:                 | ion proposée pour le 20/01/<br>E Détails<br>Accepter<br>Refuser<br>Annuler | Actions Contenue<br>VOLET /<br>VOLET /<br>VOLET /<br>PIÈCES /<br>Suivi du<br>ETABLIS | ADMINISTRATI<br>ADMINISTRATI<br>MÉDICAL<br>AUTONOMIE<br>JOINTES<br>dossier<br>ISEMENTS D'H | IF Validé (<br>Non Ren<br>Non Ren<br>IÉBERGEMEN | 11 janv.)<br>seigné<br>seigné |

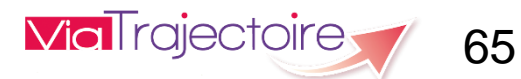

## Confirmer un accord (3/3)

| A            | ccepter la p            | roposition                                                                                                |                                                                                  | 2001A2                                                             | Televilarger te uv | 331CI   0 di  | emander  | Fermer         | X     |
|--------------|-------------------------|----------------------------------------------------------------------------------------------------|----------------------------------------------------------------------------------|--------------------------------------------------------------------|--------------------|---------------|----------|----------------|-------|
|              | Accep                   | oter la place proposée                                                                                    |                                                                                  |                                                                    |                    |               |          |                | -     |
|              |                         | Commentaire (                                                                                             | facultatif) (Max. 200 caractèr                                                   | es)                                                                |                    |               |          |                |       |
|              | Cons<br>A Le co<br>main | erver les demandes EHPAD I<br>suivantes ensentement de la personne âgu<br>tenir ou annuler les autres den | DE NOUVIELLE - Hébergement<br>ée et/ou de son entourage d<br>nandes.<br>Accepter | permanent (Immédiat)<br>loit avoir été recueilli<br>la proposition | avant d'accepte    | r la proposit | ion d'ad | Imission et de |       |
| cours        | Non suivis              | Admis Archivés Annulés                                                                                    | 7                                                                                |                                                                    |                    | _             |          |                |       |
| St           | tatut                   | Identité A                                                                                                | dresse actuelle                                                                  | Usager<br>connecte Dépendance                                      | Type de prise e    | n charge      | Modif.   | Remplissage    | Deman |
| <u>ااا</u> 📢 |                         | DUPONT PIERRE (87 Ans) 40                                                                                 | 0000 - Mont De Marsan                                                            |                                                                    |                    |               | 11 Janv. | Adm. méd. aut. | 1/1   |

1 résultat | 1 .

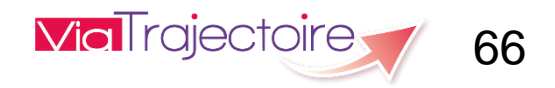

#### 17/10/2017

Dossiers e

N°

35211174

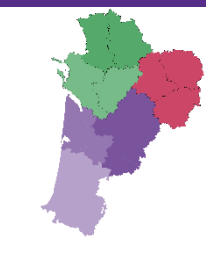

## Autres fonctionnalités

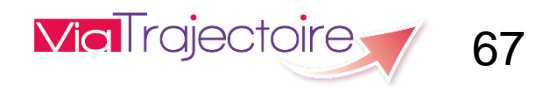

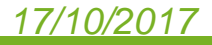

| Retour au tableau de bord mation mation                                                                                                    | mati Télécharger le dossie              | Le demandeur                                                                                                    |  |
|----------------------------------------------------------------------------------------------------|-----------------------------------------|----------------------------------------------------------------------------------------------------|--|
| Suivi des demandes                                                                                                    | <b>Q</b> Rechercher des établissements  | N° dossier 35211174<br>Identité M DUPONT PIERRE 87 ans<br>Adresse test                                             |  |
| 1 demande active                                                                                                    | Afficher les demandes annulées 🕅        | Statut Maksan                                                                                                    |  |
| <ul> <li>Etablissements connectés à ViaTrajectoire</li> </ul>                                                                                                    |                                         | Urgence III Immédiat                                                                                               |  |
| <ul> <li>* Hébergement permanent Immédiat</li> <li>Modifier l'urgence</li> <li>EHPAD DU MARSAN</li> <li>40003 MONT DE MARSAN CEDEX</li> <li>Tél. 05 58 05 68 80 - Fax 05 58 05 68 84</li> </ul> | Admission acceptée pour le 20/01/2017 📫 | Contenu du dossier       VOLET ADMINISTRATIF     Validé (11 janv)                                                  |  |
| En savoir plus                                                                                                    | E Détails Actions                       | VOLET MÉDICAL Non Renseigné<br>VOLET AUTONOMIE Non Renseigné<br>PIÈCES JOINTES                                     |  |
|                                                                                                    |                                         | RECHERCHE D'ÉTABLISSEMENT                                                                                          |  |
|                                                                                                    |                                         | MÉDECIN TRAITANT ET INTERVENANTS<br>HISTORIQUE DES ACTIONS                                                         |  |
|                                                                                                    |                                         | Actions sur le dossier                                                                                             |  |
|                                                                                                    |                                         | Imprimer les codes pour l'usager<br>Transférer la responsabilité du<br>dossier<br>Changer la situation de l'usager |  |
|                                                                                                    |                                         |                                                                                                    |  |
|                                                                                                    |                                         |                                                                                                    |  |
|                                                                                                    |                                         |                                                                                                    |  |
|                                                                                                    |                                         |                                                                                                    |  |

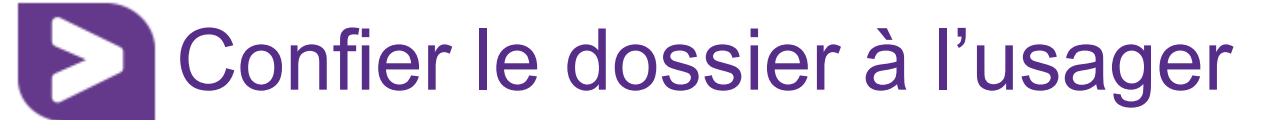

### Vos données confidentielles d'accès internet au site ViaTrajectoire

#### Madame, Monsieur,

Un professionnel de santé a créé un dossier de demande d'admission en établissement pour personnes agées.

Vous pouvez dès à présent aller consulter ce dossier en ligne, afin de le compléter, d'envoyer vos demandes vers les établissements que vous aurez choisis et consulter les réponses des établissements.

Vous trouverez ci-dessous les informations qui vous seront nécessaires pour consulter votre dossier à partir d'un ordinateur équipé d'une connexion internet. Ces informations sont strictement personnelles et confidentielles. Vous êtes responsable de ce document, l'équipe ViaTrajectoire et le professionnel qui vous l'a remis déclinent toute responsabilité en cas de perte ou vol de ce document.

#### Informations de connexion pour consulter votre dossier

Site de connexion : http://www.viatrajectoire.fr Cliquez sur l'image "ESPACE PARTICULIER". Sur la droite de la page d'accueil, renseignez votre n° de dossier et mot de passe dans le bloc "ACCEDER À MON DOSSIER".

#### N° de dossier : 25700159

Mot de passe : votre date de naissance au Format JJMMAAAA + initiale du Nom de naissance en majuscule + initiale du prénom inscrit à l'état civil en minuscule

Exemple : Marie-Hélène Delettre-Falleau épouse Riotte née le 21 juin 1905 aura pour mot de passe : 21061905Dm Ce document permettra à l'usager ou à son représentant légal de suivre l'évolution de sa demande en établissement d'hébergement pour personnes âgées.

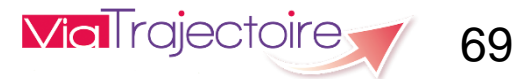

## Annuler un dossier

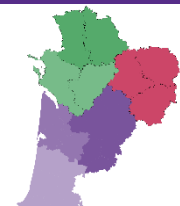

70

|         | EHPAD LES RIVES DU MIDOU       Demande envoyée         40024 MONT DE MARSAN CEDEX - 0,0 km         Tél. 05 58 05 12 70         En savoir plus •         Hébergement permanent                                                                                                    | Urgence<br>Degré de<br>dépendance | e                                 | rs de redaction<br>t                               |
|---------|----------------------------------------------------------------------------------------------------|-----------------------------------|-----------------------------------|----------------------------------------------------|
|         | Annuler le dossier<br>Vous souhaitez fermer ce dossier et annuler les demandes en cours. Afin de procéder, vous devez renseigne                                                                                                    | er un motif de f                  | Fermer X                          | Validé (17 oct.)<br>Non Renseigné<br>Non Renseigné |
|         | Motif de fermeture *   Erreur dans l'utilisation de Via Trajectoire  Refus ou annulation par le demandeur ou sa famille  Demande inappropriée  Le demandeur est décédé  Le demandeur a été admis dans un autre établissemen  Annulation pour permettre de contacter d'autres établ  Précision | t<br>issements                    |                                   | EMENT<br>INTERVENANTS<br>NS                        |
|         | Les champs marqués d'un * sont obligatoires                                                                                                    | Valider                           | Annuler                           | ur l'usager<br>bilité du                           |
|         | USLD CH MONT DE MARSAN SITE DE NOUVIELLE         40280 BRETAGNE DE MARSAN - 6,1 km         Tél. 05 58 05 12 10         En savoir plus         En savoir plus                                                                                                    | Changer<br>Simuler                | la situation de<br>une orientatio | e l'usager<br>In sanitaire                         |
| Han Han | 40280 BRETAGNE DE MARSAN - 6,1 km                                                                                                    |                                   | le dossier<br>Ajectoire           | ∋ _ 70                                             |

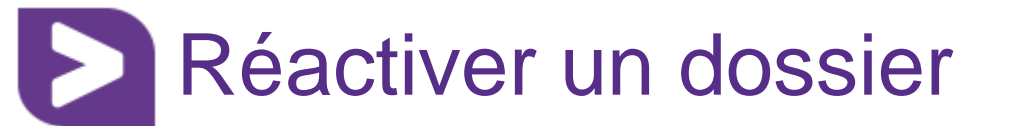

| Critères de recherche<br>Nom<br>Code postal - Ville<br>Distance                                                                                                    | 40000 - MONT DE MARSAN<br>10 km 👻                                                                                                    |                                                                                                    |                                       | Identité<br>Adressermi<br>Urgence<br>Degré de<br>dépendance | MTEST MS 8<br>aaa<br>40000 MONT 1<br>III Immédiat<br>e                 | 7 ans of<br>material<br>DE MARSAN FO               | 555 |
|----------------------------------------------------------------------------------------------------|----------------------------------------------------------------------------------------------------|----------------------------------------------------------------------------------------------------|---------------------------------------|-------------------------------------------------------------|------------------------------------------------------------------------|----------------------------------------------------|-----|
| Type d'hébergement<br>séquentiel<br>Etablissement habilité à l'aide :<br>Tarif <i>(€ / mois)</i><br>Type de prise en charge<br>Soins médico-techniques<br>Critères de confort | Réactiver le dossier<br>Ce dossier a été fermé le 17/10/2017 par<br>Motif : Refus ou annulation par le dema<br>Vous souhaitez réouvrir ce dossier. Afin d<br>Motif de réouverture * | prescripteur ms. ndeur ou sa famille. e procéder, vous devez renseigner un mo Le dossier a été annulé par erreur La personne a demandé la réouvertu | otif de réouvertu<br>re de son dossie | Fermer X                                                    | dossier<br>IINISTRATIF<br>ICAL<br>ONOMIE<br>TES<br><b>ier</b>          | Validé (17 oct.)<br>Non Renseigné<br>Non Renseigné | E   |
| Résultats de la recherche                                                                                                    | Précision<br>Les champs marqués d'un * sont obligato                                                                                                    | Dires                                                                                                    | Valider                               | Annuler                                                     | RAITANT ET IN<br>E DES ACTIONS<br>e <b>dossier</b><br>r les codes pour | TERVENANTS                                         | -   |
|                                                                                                    |                                                                                                    |                                                                                                    |                                       | Transfér<br>dossier<br>Simuler<br>Réactive                  | er la responsabi<br>une orientation<br>r le dossier<br>QjeC†Oir        | lité du<br>sanitaire                               | 1   |

## Récupérer un dossier à la demande de l'usager

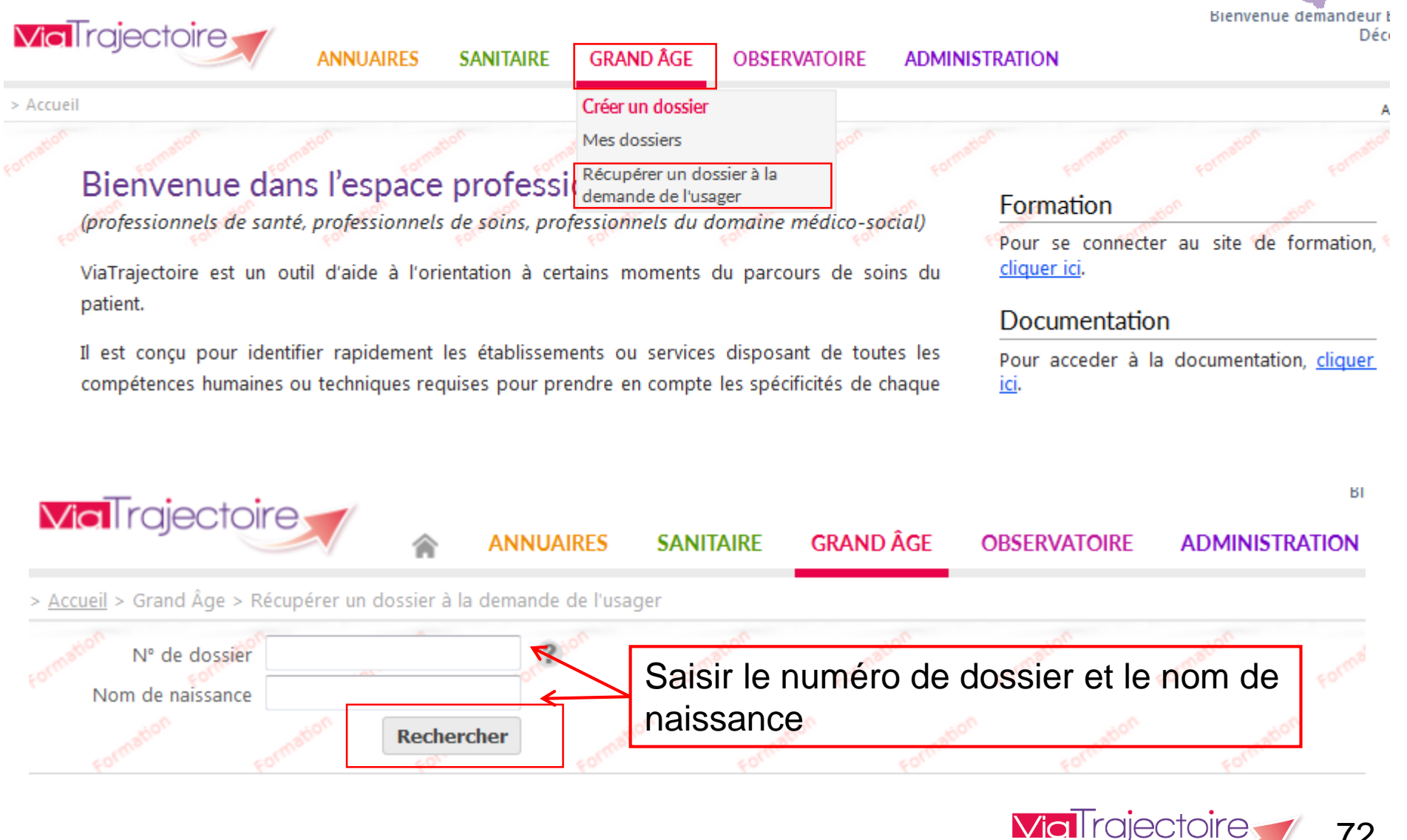

72
# Bris de glace (1/3) Créer un nouveau dossier médico-social

| Civilité *                   | 🛇 Monsieur 🖲 Madame                                                                                                    |                                                                                                    |                                                                                                    |                      |                       |         |  |
|------------------------------|----------------------------------------------------------------------------------------------------|----------------------------------------------------------------------------------------------------|----------------------------------------------------------------------------------------------------|----------------------|-----------------------|---------|--|
| Nom de naissance *           | MOULIN                                                                                                    |                                                                                                    |                                                                                                    |                      |                       |         |  |
| Nom d'usage                  |                                                                                                    |                                                                                                    |                                                                                                    |                      |                       |         |  |
| Prénom *                     | Jeanne                                                                                                    |                                                                                                    |                                                                                                    |                      |                       |         |  |
| Date de naissance *          | 02/06/1926                                                                                                    |                                                                                                    |                                                                                                    |                      |                       |         |  |
| Pays de naissance            | FRANCE                                                                                                    | -                                                                                                    |                                                                                                    |                      |                       |         |  |
| Ville de naissance           | Saisir un code postal ou une ville                                                                                                    | -                                                                                                    |                                                                                                    |                      |                       |         |  |
| Adresse actuelle (N°, rue) * | rue Eiffel                                                                                                    |                                                                                                    |                                                                                                    |                      |                       |         |  |
| Code postal - Ville *        | 33500 - LIBOURNE                                                                                                    | -                                                                                                    |                                                                                                    |                      |                       |         |  |
|                              | Créer le                                                                                                    | dossier                                                                                                    |                                                                                                    |                      |                       |         |  |
|                              | Une suspicion de doublon a été dét                                                                                                    | ectée                                                                                                    |                                                                                                    |                      | F                     | ermer X |  |
|                              | Un dossier existe déjà avec le<br>même nom, le même prénom et<br>la même date de naissance.<br>S'il s'agit de la même personne,<br>contactez les référents de ce<br>dossier afin qu'ils vous en<br>donnent les droits d'accès.<br>Dans le cas contraire, vous pouvez<br>continuer normalement la | Le dossier qu<br>Mme MOUL<br>Date de naiss<br>Adresse : rue<br>Date de créati<br>Médecin traita<br>Unité référent | Iossier que vous souhaitez créer existe peut-être déjà :<br>e MOULIN (MOULIN) Jeanne - Dossier N° 25699152<br>de naissance : 02/06/1926<br>sse : rue Eiffel, 33500 LIBOURNE<br>de création : 17/09/2015, date de modification : 18/09/2015<br>ecin traitant : Dr LARZILLIERE ISABELLE<br>CABINET DU DR ISABELLE LARZILLIERE 14 AVENUE (<br>é référente<br>CH DE STE. FOY - Etablissement<br>33220 STE FOY LA GRANDE<br>Responsable de service : - Tél : 05 57 41 96 96 |                      |                       |         |  |
|                              | création du dossier.                                                                                                    |                                                                                                    | [                                                                                                    | Retour au formulaire | Continuer la création |         |  |
| -                            |                                                                                                    |                                                                                                    |                                                                                                    | <b>Via</b> l raje    | ectoire               | 73      |  |

17/10/2017

## Bris de glace (2/3)

Vous n'êtes actuellement pas habilité à accéder au dossier de cette personne.

dossier n° 25699152 Mme MOULIN (MOULIN) Jeanne Né(e) Ie02/06/1926 rue Eiffel, 33500 LIBOURNE Créé le 17/09/2015, modifié le 18/09/2015 Structure référente : CH DE STE. FOY - Etablissement 33220 STE FOY LA GRANDE Tél : 05 57 41 96 96

Vous devez répondre à quelques questions afin de savoir si vous êtes en droit d'accéder au dossier.

Attention, l'utilisation de cette fonctionnalité est surveillée par le système, les réponses apportées ci-dessous sont déclarées sur

l'honneur.

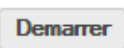

Est-ce que votre structure accompagne actuellement le demandeur dans sa démarche ?

🖲 Oui 🔘 Non

Avez-vous l'accord du demandeur ?

Oui ○ Non ○ Le demandeur n'est pas en capacité de répondre

Avez-vous assayé de contacter l'unité référente afin qu'elle vous transfère le dossier ?

| 🖲 Oui 🔘 Non                                                                                    |                | Accès Bris de glace                                                                                                    | Fermer X        |  |  |  |  |  |
|------------------------------------------------------------------------------------------------|----------------|----------------------------------------------------------------------------------------------------|-----------------|--|--|--|--|--|
| Structure référente :<br>33220 STE FOY LA GRANDE<br>Tél : 05 57 41 96 96<br>Accéder au dossier | CH DE STE. FOY | Forcer l'accès au dossier<br>Cette fonction est une procédure d'urgence qui ne doit être employée qu'en cas d'impossibilité absolue de suivre<br>normale.<br>Remplir les dernières informations pour vous attribuer le dossier<br>Ouelle est la structure qui accompagne l'usager ? |                 |  |  |  |  |  |
|                                                                                                |                | Etablissement CTRE HOSPIT.R.BOULIN-LIBOURNE                                                                                                    |                 |  |  |  |  |  |
|                                                                                                |                | Unité SSR appareil locomoteur - CH LIBOURNE                                                                                                    |                 |  |  |  |  |  |
| 7/10/2017                                                                                      |                | Je force l'accès au dossier Retour au                                                                                                    | tableau de bord |  |  |  |  |  |

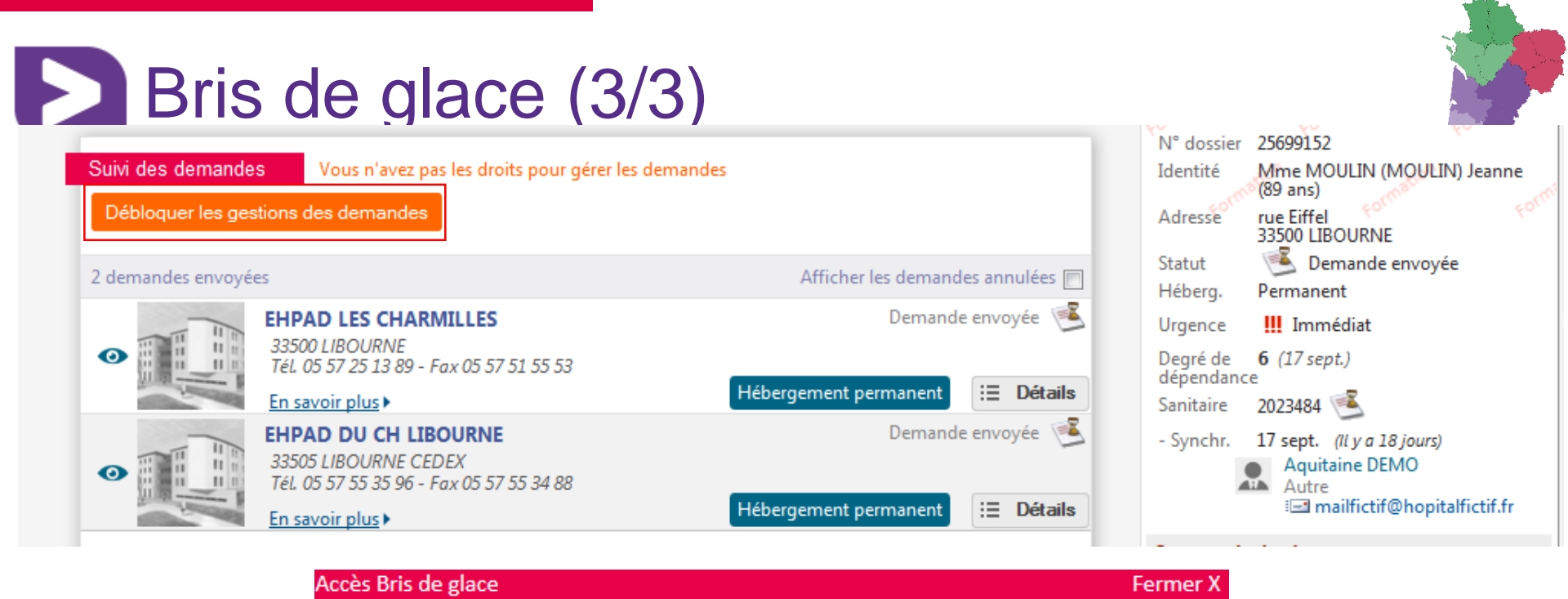

#### Débloquer la gestion des demandes

Vous n'êtes actuellement pas habilité à gérer les échanges avec les établissements médico-sociaux. Attention, en forçant l'accès, vous certifiez que

- · votre unité accompagne le demandeur dans sa démarche
- vous avez l'accord du demandeur ou de l'un de ses aidants (l'utilisation de cette fonctionnalité est surveillée par le système, ne l'utilisez pas si vous n'êtes pas sûr d'avoir l'accord des personnes concernées).

J'accepte les conditions, je débloque la gestion des demandes Annuler

La demande devient alors libre d'accès, de modification et d'envoi.

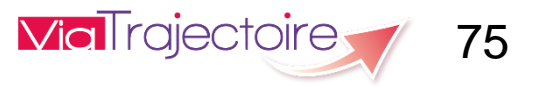

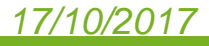

## Transfert de droit (1/2)

| - Retour au tableau                                                                    | de bord                             | mation                                                                                     | mation         | mation      | mation                                                             | Télécharger le dossier           | Le demand              | leur         | -0              | -^    |
|----------------------------------------------------------------------------------------|-------------------------------------|--------------------------------------------------------------------------------------------|----------------|-------------|--------------------------------------------------------------------|----------------------------------|------------------------|--------------|-----------------|-------|
| Médecin traitant du demandeur<br>Télécharger les instructions pour le médecin traitant |                                     |                                                                                            |                |             | N° dossier 36540175<br>Identité MTEST MS 87 ans of<br>Adresser aaa |                                  |                        |              |                 |       |
| Période                                                                                |                                     | Méd                                                                                        | lecin traitant |             | Dossier accepté                                                    | Actif                            | Statut                 | En cou       | rs de rédaction |       |
|                                                                                        |                                     |                                                                                            |                | $\otimes$   |                                                                    |                                  | Urgence                | Immédia      | t               |       |
| Depuis Le 17 Oct.                                                                      |                                     |                                                                                            |                |             |                                                                    | OUI                              | Degré de<br>dépendan   | ce           |                 |       |
|                                                                                        |                                     |                                                                                            |                |             |                                                                    |                                  | Contenu d              | u dossier    |                 | =     |
|                                                                                        |                                     |                                                                                            |                |             |                                                                    |                                  | VOLET A                | MINISTRATIF  | Validé (17      | oct.) |
| Etablissement ou                                                                       | Etablissement ou unité accompagn    |                                                                                            |                | sa démarche |                                                                    | → Transférer                     | VOLET M                | ÉDICAL       | Non Rensei      | gné   |
| _                                                                                      |                                     |                                                                                            |                |             |                                                                    |                                  | VOLET AU               | JTONOMIE     | Non Rensei      | gné   |
| Période                                                                                |                                     |                                                                                            | Etablissement  | s/unité     |                                                                    | Actif                            | PIÈCES JO              | INTES        |                 |       |
| Depuis Le 19 Mai                                                                       | Platefor<br>40000 N                 | forme Territoriale D'Appui – Santé Landes<br>10 Mont-de-Marsan<br>13 01 30 (Établissement) |                |             | OUI                                                                | Suivi du dossier                 |                        |              |                 |       |
|                                                                                        | Tel: 05 55 15 01 50 (Etablissement) |                                                                                            |                |             |                                                                    | RECHERCHE D'ÉTABLISSEMENT        |                        |              |                 |       |
|                                                                                        |                                     |                                                                                            |                |             |                                                                    | MÉDECIN TRAITANT ET INTERVENANTS |                        |              |                 |       |
|                                                                                        |                                     |                                                                                            |                |             |                                                                    |                                  | HISTORIQUE DES ACTIONS |              |                 |       |
|                                                                                        | o na                                | ntiont og                                                                                  | st hosnit      | ا مُواد     | a sarvice                                                          | nout vous                        | Actions su             | r le dossier |                 | E     |
| demander le transfert de la responsabilité du dossier.                                 |                                     |                                                                                            |                |             | Imprimer les codes pour l'usager                                   |                                  |                        |              |                 |       |
|                                                                                        |                                     |                                                                                            |                |             | Transférer la responsabilité du<br>dossier                         |                                  |                        |              |                 |       |
|                                                                                        |                                     |                                                                                            |                |             |                                                                    | Change                           | la situation de        | e l'usager   |                 |       |
| 10/2017                                                                                |                                     |                                                                                            |                |             | Simuler une orientation sanitaire                                  |                                  |                        |              |                 |       |

#### Transfert de droit (2/2) Retour au tableau de bord Télécharger le dossier Le demandeur Médecin traitant du demandeur N° dossier 35211174 Sélectionner Identité M DUPONT PIERRE 87 ans Télécharger les instructions pour le médecin traitant Adressem test 40000 MONT DE MARSAN Période Médecin traitant Actif Demande envoyée Statut Isabelle ANNAHEIM-JAMET Médecin $\odot$ Agence Regionale De Sante D'aquitaine Espace Rodesse 103 B Rue Belleville III Immédiat Urgence Depuis Le 11 Janv. OUT 33063 BORDEAUX CEDEX Dearé de infos@viatrajectoire-aquitaine.fr dépendance Contenu du dossier Transférer la responsabilité du dossier х Message de la page Web 11 janv.) Lorsque le demandeur change d'établissement, transférez à ce dernier la responsabilité du dossie seigné charge la suite des démarches. seigné Êtes-vous certain de vouloir transférer ce dossier ? Domaine 🔘 ms Région Aquitaine OK Annuler Département Landes VIEDECINA FIGHT ANT ET INTERVENANTS Etablissement CENTRE HOSPITALIER DAX HISTORIQUE DES ACTIONS Médecine Court séjour Gériatrique - CH DAX Unité Actions sur le dossier Domicile Chez enfant/proche Logement foyer Situation actuelle de la personne \* C Ehpad O Hôpital C SSIAD/HAD Imprimer les codes pour l'usager Accueil de jour Autre Nom de l'établissement ou du CH Dax Transférer la responsabilité du service dossier O Attention, une fois le transfert effectué, vous serez redirigé vers votre tableau de bord, Changer la situation de l'usager vous n'aurez plus accès à ce dossier. Simuler une orientation sanitaire Transférer Annuler

#### 17/10/2017

#### Annuler le dossier

### Le site ViaTrajectoire Nouvelle-Aquitaine

### www.viatrajectoire-nouvelle-aquitaine.fr

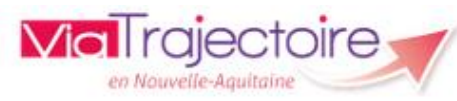

Programme +

Communication -

Contact - Assistance -

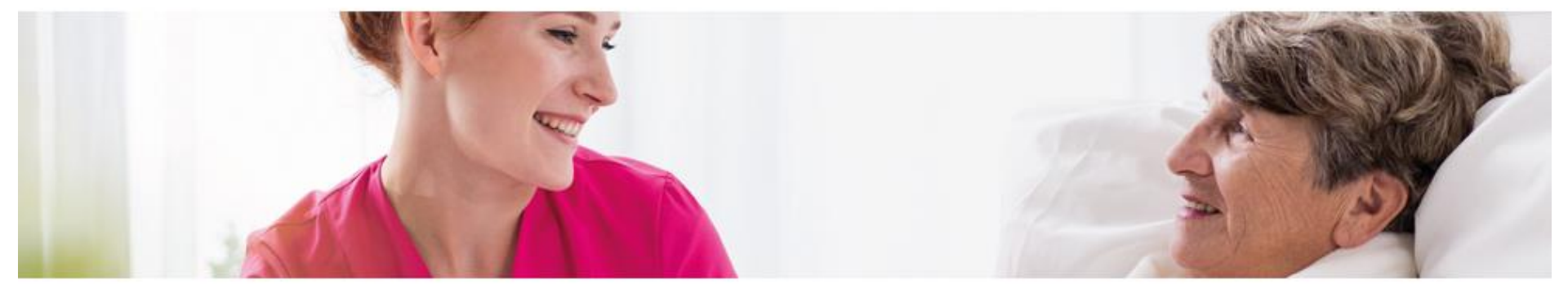

### SANITAIRE

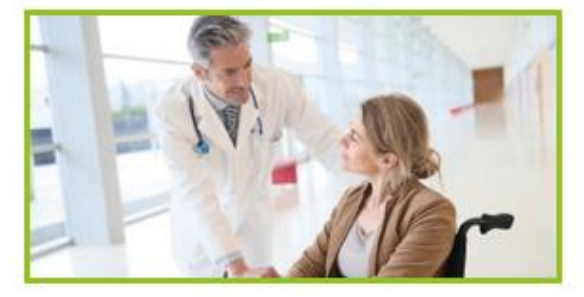

Présentation Actualités Supports

**GRAND-ÂGE** 

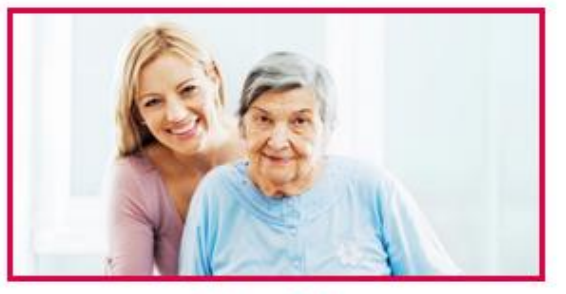

Présentation Actualités Supports HANDICAP

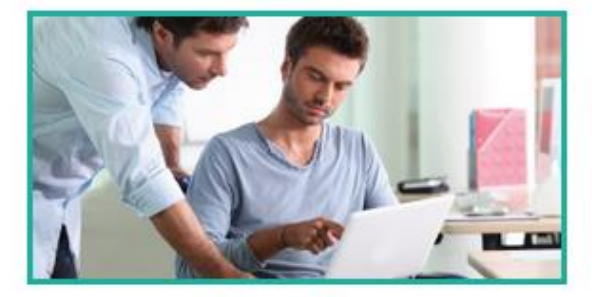

Présentation Actualités Supports

11/10/2011

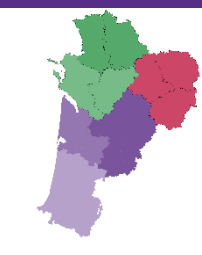

# Merci pour votre attention

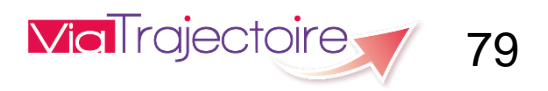

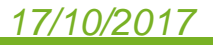